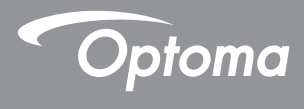

### **DLP®** Proyector

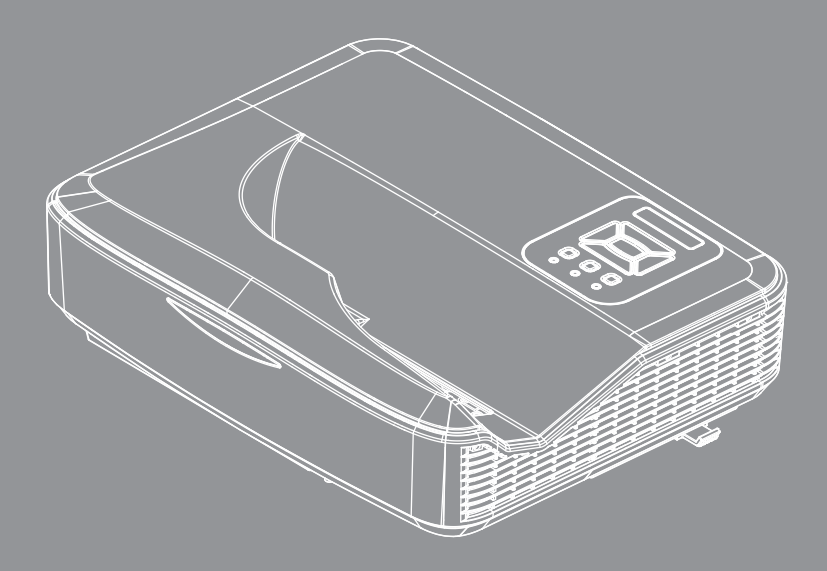

Manual de usuario

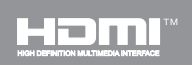

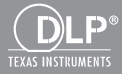

## Tabla de contenido

| Tabla de contenido2                       |  |  |  |  |  |  |
|-------------------------------------------|--|--|--|--|--|--|
| Aviso sobre la utilización3               |  |  |  |  |  |  |
| Información de seguridad3                 |  |  |  |  |  |  |
| Precauciones4                             |  |  |  |  |  |  |
| Regulaciones v avisos de seguridad6       |  |  |  |  |  |  |
| Introducción9                             |  |  |  |  |  |  |
| Descripción del paquete                   |  |  |  |  |  |  |
| Información general del producto10        |  |  |  |  |  |  |
| Unidad principal10                        |  |  |  |  |  |  |
| Panel de control 11                       |  |  |  |  |  |  |
| Conexiones de entrada y salida 12         |  |  |  |  |  |  |
| Mando a distancia13                       |  |  |  |  |  |  |
| Instalación15                             |  |  |  |  |  |  |
| Conectar el proyector15                   |  |  |  |  |  |  |
| Conectar con un equipo de                 |  |  |  |  |  |  |
| sobremesa o portátil15                    |  |  |  |  |  |  |
| Conectar con las fuentes de vídeo 16      |  |  |  |  |  |  |
| Encender y apagar el proyector17          |  |  |  |  |  |  |
| Encender el proyector17                   |  |  |  |  |  |  |
| Apagado del proyector18                   |  |  |  |  |  |  |
| Indicador de advertencia                  |  |  |  |  |  |  |
| Mensaje mediante iluminación del<br>LED19 |  |  |  |  |  |  |
| Ajustar la imagen proyectada20            |  |  |  |  |  |  |
| Ajustar la altura del proyector           |  |  |  |  |  |  |
| Ajustar el enfoque del proyector 21       |  |  |  |  |  |  |
| Ajustar el tamaño de la imagen de         |  |  |  |  |  |  |
| proyección (Diagonal)22                   |  |  |  |  |  |  |
| Controles del usuario25                   |  |  |  |  |  |  |
| Panel de control y mando a                |  |  |  |  |  |  |
| distancia25                               |  |  |  |  |  |  |
| Panel de control                          |  |  |  |  |  |  |
| Estructura                                |  |  |  |  |  |  |
| Cómo funcionan                            |  |  |  |  |  |  |
| Imagen 32                                 |  |  |  |  |  |  |
| Pantalla 34                               |  |  |  |  |  |  |
| Aiustes 37                                |  |  |  |  |  |  |
| Volumen                                   |  |  |  |  |  |  |
| Opciones40                                |  |  |  |  |  |  |

| Opciones   Config. Láser        | 42 |
|---------------------------------|----|
| 3D                              | 43 |
| LAN                             | 44 |
| Interactivo                     | 46 |
| Apéndices                       | 56 |
| Modos de compatibilidad         | 56 |
| Instalación y montaje en techo  | 60 |
| Instrucciones de control manual |    |
| de la deformación               | 61 |
| Oficinas globales de Optoma     | 69 |

### Información de seguridad

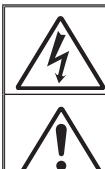

El símbolo de rayo dentro de un triángulo equilátero pretende alertar al usuario de la existencia de "voltaje peligroso" no aislado en el interior del producto, cuya magnitud puede ser lo suficientemente grande como para constituir un riesgo de descarga eléctrica para las personas.

El símbolo de exclamación dentro de un triángulo equilátero pretende alertar al usuario de la existencia de importantes instrucciones de funcionamiento y mantenimiento (servicio técnico) en la documentación que acompaña al aparato.

ADVERTENCIA: PARA REDUCIR EL RIESGO DE INCENDIO O DESCARGAS ELÉCTRICAS, NO EXPONGA ESTE PROYECTOR A LA LLUVIA NI A LA HUMEDAD. HAY COMPONENTES CON ALTO VOLTAJE EN EL INTERIOR. NO ABRA LA CARCASA. EL MANTENIMIENTO DEBE SER REALIZADO SOLO POR PERSONAL CUALIFICADO.

#### Límites de emisiones de Clase B

Este aparato digital de Clase B cumple todos los requisitos de las Normas de equipos de interferencias de Canadá.

#### Instrucciones de seguridad importantes

- No bloquee ninguna abertura de ventilación. Para garantizar un funcionamiento fiable del proyector y para evitar que se sobrecaliente, se recomienda instalarlo en una ubicación que no bloquee la ventilación. A modo de ejemplo, no coloque el proyector en una mesa llena de objetos, un sofá, una cama, etc. No coloque el proyector en un lugar cerrado como una estantería o armario que restrinja el flujo de aire.
- No utilice el proyector cerca del agua o en entornos con mucho polvo. Para reducir el riesgo de incendio y/o descargas eléctricas, no exponga el proyector a la lluvia ni a la humedad.
- No coloque el aparato cerca de fuentes de calor, como por ejemplo radiadores, hornillos u otros aparatos como amplificadores que produzcan calor.
- 4. Límpielo únicamente con un paño seco.
- 5. Utilice únicamente accesorios especificados por el fabricante.
- 6. No utilice la unidad si se presenta algún daño físico.
- Como daños físicos se entienden los siguientes (sin limitarse a):
  - La unidad se ha dejado caer.
  - Cable o enchufe de alimentación dañado.
  - Líquido derramado en el proyector.
  - El proyector se ha expuesto a la lluvia o a la humedad.
  - Algo se ha caído dentro del proyector o está suelto.

No intente realizar el mantenimiento del proyector usted mismo. Si abre o retira las tapas puede quedar expuesto a voltajes peligrosos y a otros riesgos.

- No permita que ningún objeto o líquido entre en el proyector. Podrían entrar en contacto con puntos de voltaje peligrosos y cortocircuitar componentes, lo que podría originar un incendio o descargas eléctricas.
- Consulte la carcasa del proyector para obtener instrucciones relacionadas con la seguridad.
- 9. La unidad solamente debe ser reparada por personal de servicio técnico cualificado.

### **Precauciones**

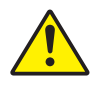

Siga todas las advertencias, precauciones y procedimientos de mantenimiento recomendados en esta guía del usuario.

- Advertencia No mire por la lente del proyector cuando la fuente de luz está encendida. El brillo de la luz puede dañarle los ojos.
- Advertencia Para reducir el riesgo de incendio o descargas eléctricas, no exponga el proyector a la lluvia ni a la humedad.

Advertencia - No abra o desmonte este proyector, ya que se podrían producir descargas eléctricas.

#### Debe:

- Apagar la unidad y desconectar el enchufe de alimentación de la toma de CA y antes de limpiar el producto.
- Usar un paño suave seco con detergente suave para limpiar la carcasa de la pantalla.
- Desconectar el enchufe de la corriente de la salida de CA si no va a usar el producto durante un prolongado período de tiempo.

#### No debe:

- Bloquear las ranuras y aberturas de ventilación de la unidad proporcionadas para la ventilación.
- Utilizar limpiadores abrasivos, ceras o disolventes para limpiar la unidad.
- Utilizar el producto bajo las siguientes condiciones:
  - En ambientes muy calurosos, fríos o húmedos.
    - Nivel del mar a 6000 pies
       Extremadamente caliente: > 35°C
       Extremadamente frío: < 5°C</li>
    - Por encima de 6000 pies
       Extremadamente caliente: > 30°C
       Extremadamente frío: < 5°C</li>
    - Extremadamente húmedo: > 70% H.R. (Humedad Relativa)
  - En áreas donde el polvo y la suciedad se acumulen con facilidad.
  - Cerca de cualquier aparato que genere un campo magnético fuerte.
  - Bajo luz solar directa.

### Regulaciones y avisos de seguridad

Este apéndice incluye los avisos generales del proyector.

### Aviso de la FCC

Este equipo ha sido comprobado y se ha determinado que cumple con los límites de dispositivo digital Clase B, de acuerdo con la Parte 15 de las Normas de la FCC. Estos límites se crearon con el fin de proporcionar una protección razonable contra interferencias dañinas en una instalación residencial. Este equipo genera, utiliza y puede irradiar energía de radiofrecuencia y, si no se encuentra instalado o si no es utilizado de acuerdo con las instrucciones, puede causar interferencias dañinas a las comunicaciones de radio.

Sin embargo, no se puede garantizar que la interferencia no ocurrirá en una instalación en particular. En el caso de que el equipo causara interferencias dañinas a las comunicaciones radiales, la cual puede ser determinada encendiendo o apagando el equipo, se sugiere que el usuario tome una o más de las siguientes medidas:

- Reoriente o coloque en otro lugar la antena receptora.
- Aumentar la separación entre el dispositivo y el receptor.
- Conectar el dispositivo a una toma de corriente de un circuito diferente al que está conectado el receptor.
- Consulte a un vendedor o técnico experimentado de radio/TV para obtener ayuda.

### Aviso: Cables apantallados

Todas las conexiones con otros dispositivos deben ser realizadas utilizando cables blindados con el fin de mantener el cumplimiento de las normativas de la FCC.

### Precaución

Los cambios o modificaciones que no hayan sido expresamente aprobados por le fabricante podrían invalidar la autoridad del usuario para usar este proyector, lo cual está garantizado por la Comisión Federal de Comunicaciones.

### Condiciones de funcionamiento

Este dispositivo cumple con la Sección 15 de las Normas de la FCC. El funcionamiento se encuentra sujeto a las siguientes dos condiciones:

- 1. Este dispositivo no puede causar interferencias dañinas, y
- 2. Este dispositivo debe aceptar cualquier interferencia recibida, incluso si la interferencia puede provocar un funcionamiento no deseado.

### Aviso: Usuarios de Canadá

Este dispositivo digital Clase B cumple con la norma canadiense ICES-003.

# *Remarque à l'intention des utilisateurs canadiens*

Cet appareil numerique de la classe B est conforme a la norme NMB-003 du Canada.

# Declaración de conformidad de los países de la Unión Europea

- Directiva EMC 2004/30/EEC (incluyendo enmiendas)
- Directiva de Bajo Voltaje 2014/35/EU
- Directiva R y TTE 2014/53/EU (si el producto tiene función RF)

### Instrucciones de desecho

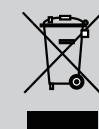

No arroje este dispositivo electrónico a la basura cuando desee desecharlo. Para reducir la contaminación y asegurar la máxima protección del medio ambiente, recíclelo.

### avisos de seguridad

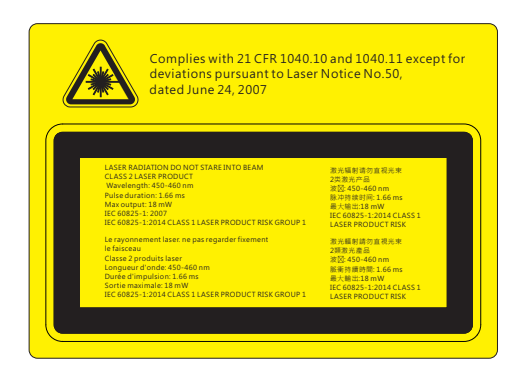

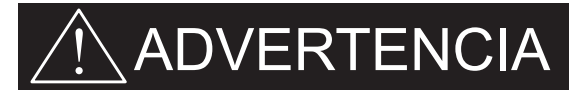

- Este proyector es un dispositivo de láser de clase 2 que está conforme con la normativa IEC 60825-1:2007, CFR 1040.10 y 1040.11.
- Producto de láser de clase 2. No se quede mirando al haz de luz.
- Este proyector tiene un módulo de láser integrado de clase 4. El desmantelamiento o modificación es muy peligrosa y nunca debe realizarlo.
- Cualquier ajuste u operación no informada por la guía del usuario crea un riesgo de exposición de radiación de láser peligroso.
- No abra ni desmantele el proyector, ya que esto podría causar daños por la exposición a la radiación del láser.
- No se quede mirando al haz de luz del proyector cuando éste esté encendido. La luz brillante puede causar un daño ocular permanente.
- Si no sigue el procedimiento de control, ajuste y uso, puede causarse daño por la exposición de la radiación del láser.
- Siga las instrucciones adecuadas para el montaje, uso y mantenimiento, incluyendo las advertencias sobre las precauciones para evitar cualquier exposición a la radiación colateral del láser en exceso según los límites de emisión accesibles de la clase 2.
- IEC 60825-1:2014 PRODUCTO DE LÁSER DE CLASE 1 GRUPO DE RIES-GO 1.

### Descripción del paquete

Abra el paquete e inspeccione el contenido de la caja para comprobar que todas las piezas de la siguiente lista estén dentro. Si alguno de ellos faltase, póngase en contacto con su centro de atención al cliente más cercano.

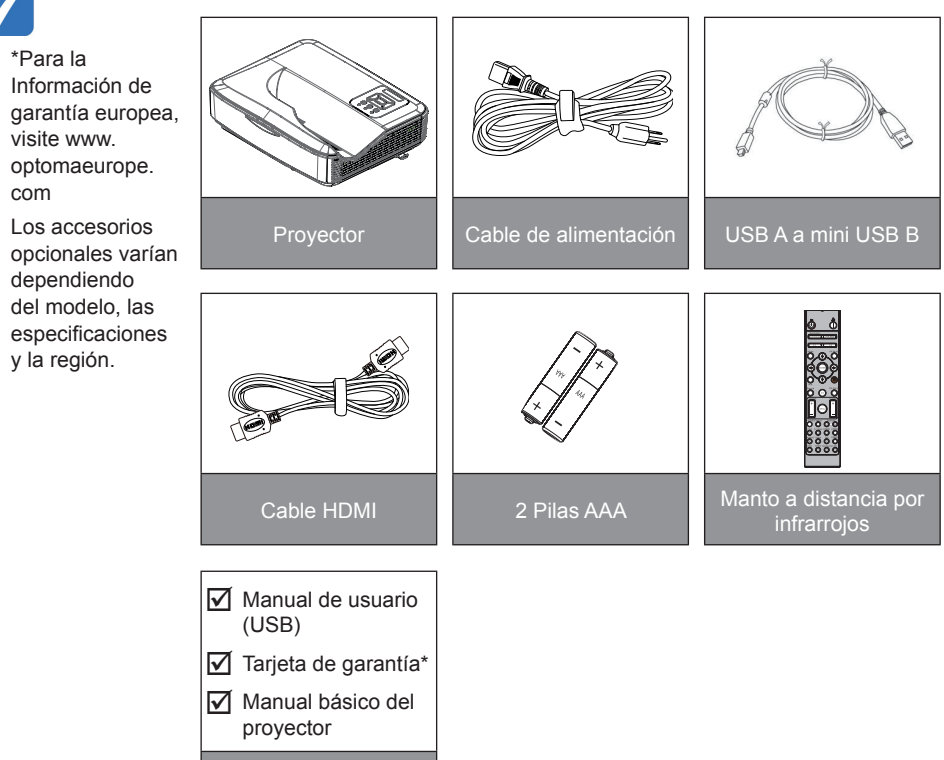

Documentación

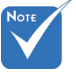

### Información general del producto

Unidad principal

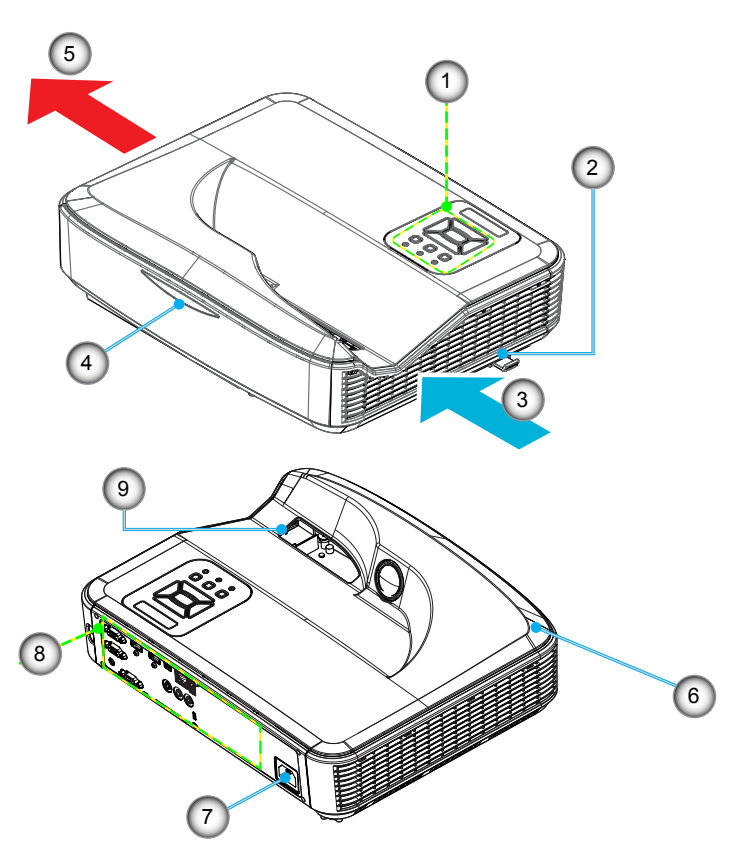

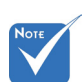

- La interfaz está sujeta a las especificaciones del modelo.
- No bloquee las ventilaciones de aire de salida/ entrada del proyector y mantenga una distancia mínima de 30 cm.
- 1. Panel de control
- 2. Interruptor de enfoque
- 3. Ventilación (Entrada)
- 4. Receptor IR
- 5. Ventilación (Salida)
- 6. Altavoz
- 7. Toma de alimentación
- 8. Conexiones de entrada y salida
- 9. Lente

### Panel de control 2 3 1 4 () () ¥ ł Ö 0 5 8 6 6 9 7

- 1. Encendido LED
- 2. Aceptar
- 3. LED de temperatura
- 4. LED de la fuente de luz
- 5. Menú
- 6. Entrada
- 7. Botones de selección de cuatro direcciones
- 8. Botón de Encendido/Standby
- 9. Receptor IR

### Conexiones de entrada y salida

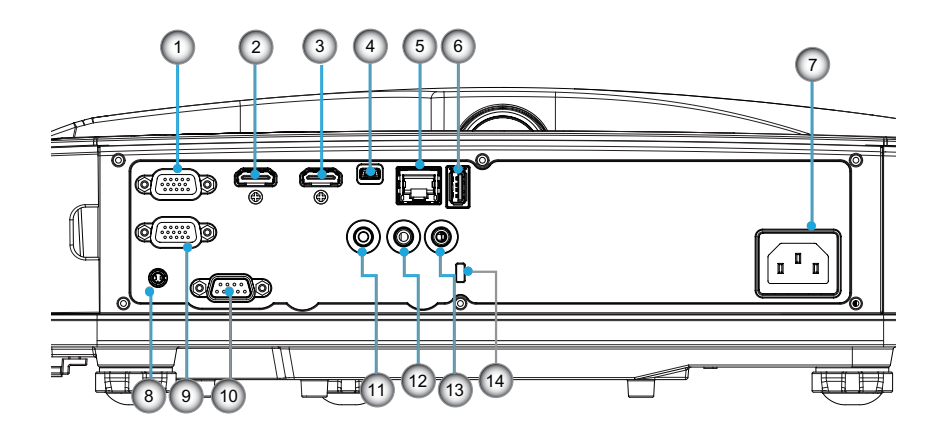

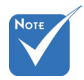

 La interfaz está sujeta a las especificaciones del modelo.

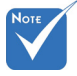

 La conexión directa al monitor sólo se admite en VGA-In/YPbPr.

No Elemento Conector de entrada VGA/YPbPr 1. Conector de entrada de HDMI 2 2 3. Conector de entrada de HDMI 1 4. Conector mini USB-B (Actualización de firmware) Conector de entrada RJ-45 / HDBaseT 5. Conector USB de salida de la fuente de alimentación (1,5A) 6. 7. Conexión de la fuente de alimentación 8. Conector interactivo Conector salida VGA 9. 10 Conector RS-232C Conector de salida de audio 11. Conector de entrada de audio 12. 13. Conector del micrófono Puerto de bloqueo Kensington™ 14.

### Mando a distancia

| No  | Elemento                                                                                                    |
|-----|----------------------------------------------------------------------------------------------------|
| 1.  | Encendido<br>Encienda el proyector.                                                                                                    |
| 2.  | Corrección geométrica<br>Ejecute el menú de corrección geométrica.                                                                              |
| 3.  | F1:Patrón De Fondo<br>Muestra un patrón de prueba.                                                                                              |
| 4.  | Modo Display<br>Seleccione el modo de visualización de entre.                                                                                   |
| 5.  | Botones de selección de cuatro direcciones<br>Para seleccionar elementos o realizar ajustes.<br>• Arriba<br>• Abajo<br>• Izquierda<br>• Derecha |
| 6.  | Información<br>Muestra la información del proyector.                                                                                            |
| 7.  | F3:Coincidencia del color<br>Ejecute el menú de configuración de<br>coincidencia de color.                                                      |
| 8.  | Seleccione la fuente de entrada<br>Selecciona una señal de entrada.                                                                             |
| 9.  | Menú<br>Ejecuta el menú OSD. Para salir del menú OSD,<br>vuelva a presionar "Menú".                                                             |
| 10. | Control de volumen -/+<br>Aumenta/Disminuye el volumen.<br>+ Aumenta el volumen.<br>- Disminuye el volumen.                                     |
| 11. | Congelar<br>Congela la imagen proyectada.                                                                                                    |
| 12. | Formato<br>Seleccione el formato del proyector.                                                                                                 |

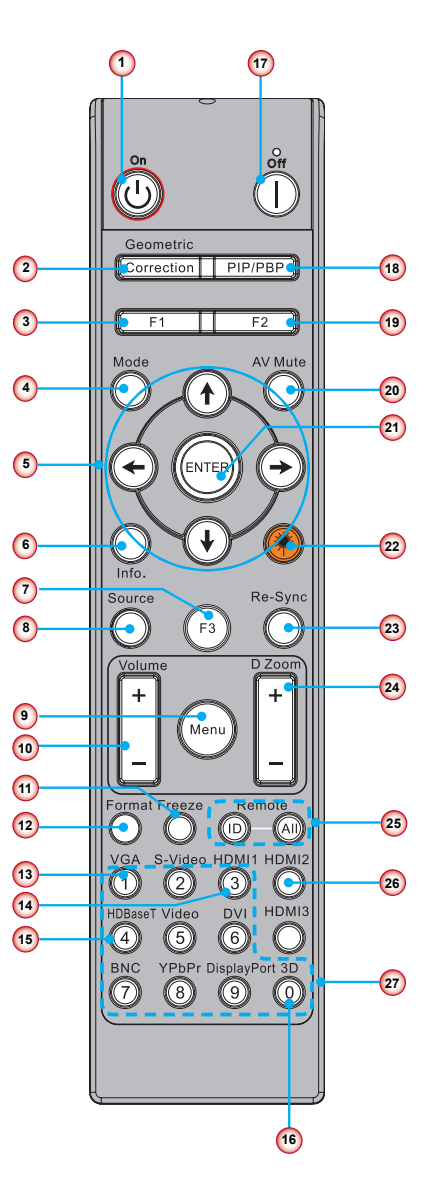

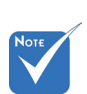

 Algunas teclas pueden no tener función para los modelos que no soporten estas funciones.

| No  | Elemento                                                                                            |
|-----|----------------------------------------------------------------------------------------------------|
| 13. | VGA<br>Pasa a fuente de VGA.                                                                        |
| 14. | HDMI1<br>Pasa a fuente de HDMI1.                                                                    |
| 15. | HDBaseT (Depende del modelo)<br>Pasa a fuente de HDBaseT.                                           |
| 16. | 3D<br>Pasa a fuente de 3D.                                                                          |
| 17. | Apagar<br>Apaga el proyector.                                                                       |
| 18. | Menú PIP/PBP<br>Ejecute el menú PIP/PBP.                                                            |
| 19. | F2:Configuración LAN<br>Ejecute el menú de configuración LAN.                                       |
| 20. | Silencio AV<br>Permite desactivar y activar momentáneamente<br>el audio y vídeo.                    |
| 21. | Aceptar<br>Permite confirmar la opción seleccionada.                                                |
| 22. | Láser<br>Use como puntero láser.                                                                    |
| 23. | Resincronización<br>Permite sincronizar automáticamente el proyec-<br>tor con la fuente de entrada. |
| 24. | Zoom Digital -/+<br>• + Acerca la imagen proyectada.<br>• - Aleja la imagen proyectada.             |
| 25. | ID. del mano a distancia / Todos remotos<br>Configura la ID del mando a distancia.                  |
| 26. | HDMI2<br>Pasa a fuente de HDMI2.                                                                    |
| 27. | Teclado numérico (0 ~ 9)<br>Use como teclado numérico de número "0 ~ 9".                            |

### **Conectar el proyector**

Conectar con un equipo de sobremesa o portátil

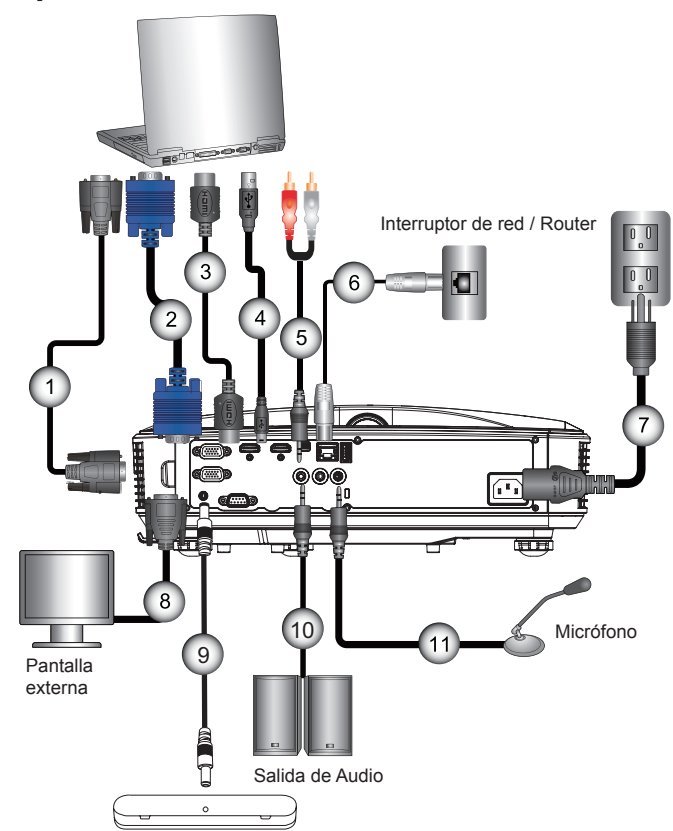

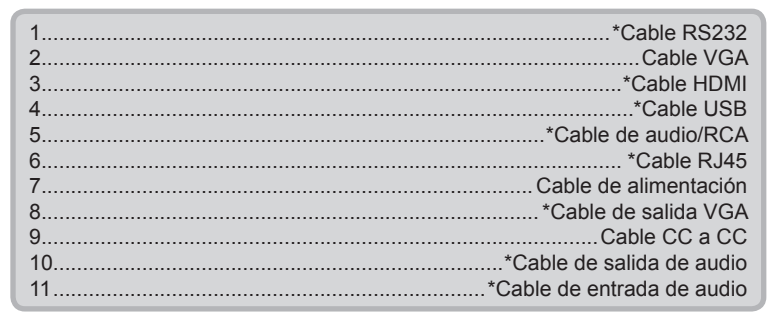

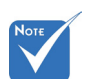

- Debido a las diferentes aplicaciones de cada país, algunas regiones pueden tener accesorios diferentes.
- (\*) Accesorio opcional

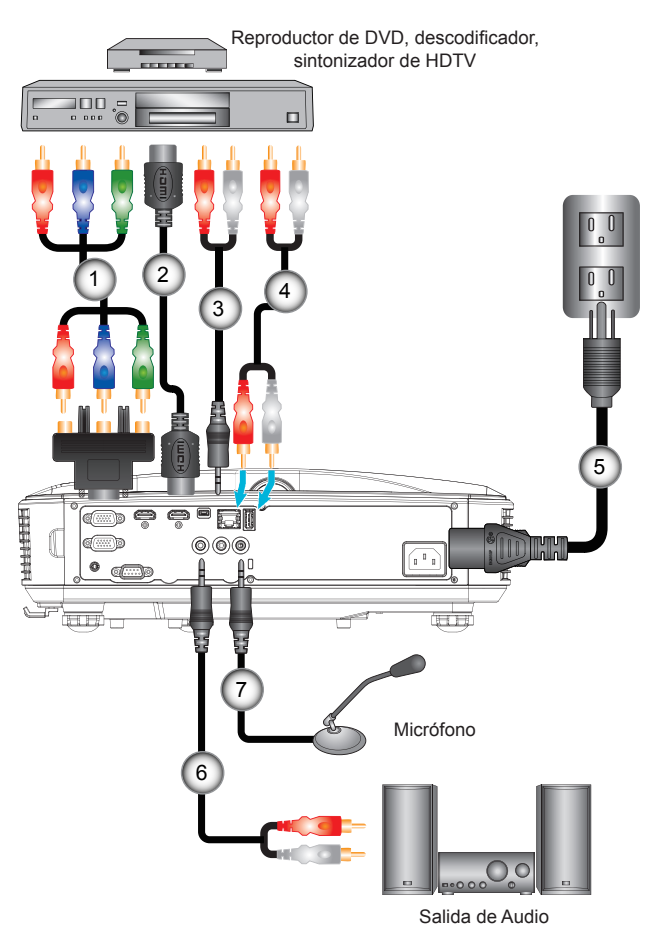

### Conectar con las fuentes de vídeo

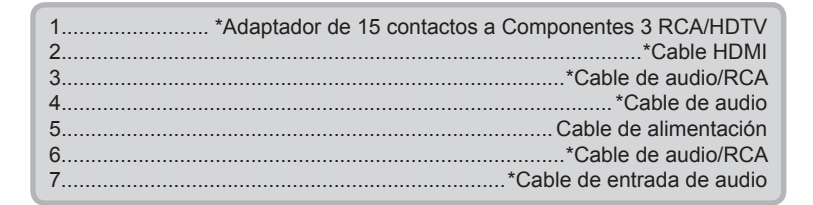

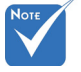

- Debido a las diferentes aplicaciones de cada país, algunas regiones pueden tener accesorios diferentes.
- (\*) Accesorio opcional

### Encender y apagar el proyector

### Encender el proyector

- 1. Conecte con seguridad el cable de alimentación y el cable de señal. Una vez conectado, el LED de ENCENDIDO/ES-PERA se iluminará en naranja.
- 2. Encienda la fuente de luz pulsando el botón "Ů" situado en el proyector o en el mando a distancia. En este momento, el LED de ENCENDIDO/ESPERA se iluminará en azul. ●

La pantalla de inicio se mostrará al cabo de 10 segundos aproximadamente. La primera vez que utilice el proyector, se le pedirá que seleccione el idioma preferido y el modo de ahorro de energía.

- Encienda y conecte la fuente que desee mostrar en la pantalla (equipo, portátil, reproductor de vídeo, etc.). El proyector detectará la fuente automáticamente. En caso contrario, presione el botón menú y vaya a "OPCIÓN". Asegúrese de que la opción "Bloqueo de fuente" se ha establecido en "Apagado".
- Si conecta varias fuentes simultáneamente, presione el botón "ENTRADA" del panel de control o los botones de fuente directos del mando a distancia para cambiar las entradas.

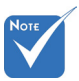

Encienda el proyector primero y, a continuación, seleccione las fuentes de señal.

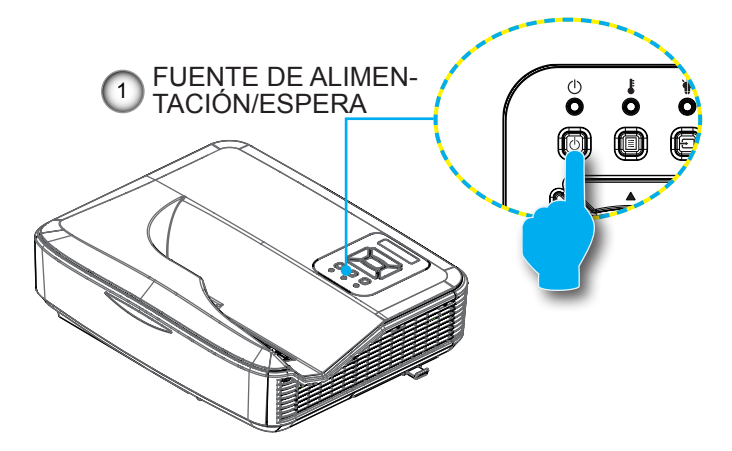

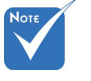

 Cuando el modo de encendido esté en modo en espera (consumo energético < 0,5 W), la salida/entrada VGA y el audio serán desactivados mientras esté en modo espera.

### Apagado del proyector

 Pulse el botón "U" del mando a distancia o del panel de control para apagar el proyector. Se mostrará el siguiente mensaje en la pantalla.

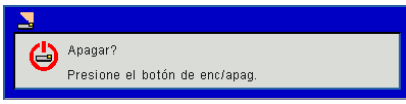

Pulse de nuevo el botón "**U**" de nuevo para confirmarlo, ya que de lo contrario el mensaje desaparecerá tras 10 segundos. Cuando pulse el botón "**U**" por segunda vez, el ventilador comenzará a refrigerar el sistema y se apagará.

 Los ventiladores de refrigeración continuarán funcionando durante aproximadamente 4 segundos para completar el ciclo de enfriamiento y el LED de ENCENDIDO/ESPERA parpadeará en naranja. Cuando el LED de ENCENDIDO/ ESPERA se ilumine permanentemente en naranja sólido, el proyector habrá entrado en el modo de espera.

Si desea volver a encender el proyector, debe esperar hasta que el proyector haya completado el ciclo de refrigeración y haya entrado en modo Standby. Cuando esté en el modo de espera, simplemente presione el botón """ para reiniciar el proyector.

3. Desconecte el cable de alimentación de la toma de corriente eléctrica del proyector.

### Indicador de advertencia

Cuando los indicadores de advertencia (consulte la información que figura a continuación) se iluminen, el proyector se apagará automáticamente:

- El indicador LED "FUENTE DE LUZ" se ilumina en rojo y el indicador "FUENTE DE ALIMENTACIÓN/ESPERA" parpadea en ámbar.
- Si el indicador LED "TEMP" se ilumina en rojo, se indica que el proyector está sobrecalentado. En condiciones normales, el proyector se puede volver a encender.
- El indicador LED "TEMP" parpadea en rojo y el indicador "ENCENDIDO/ESPERA" parpadea en ámbar.

Desenchufe el cable de alimentación del proyector, espere 30 segundos e inténtelo de nuevo. Si el indicador de advertencia se ilumina de nuevo, póngase en contacto con el centro de servicio técnico más cercano para obtener ayuda.

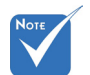

 Póngase en contacto con el centro de servicio técnico más cercano si el proyector muestra estos síntomas.

### Mensaje mediante iluminación del LED

| Mensaje de<br>iluminación<br>Estado | Rojo de<br>encendido | Azul de<br>encendido | Temp               | Fuente de luz |
|-------------------------------------|----------------------|----------------------|--------------------|---------------|
| EN ESPERA                           | Encendido            |                      |                    |               |
| POWER ON                            |                      | Encendido            |                    |               |
| ESTADO DE<br>ALARMA                 | FLASH                |                      |                    |               |
| COMBUSTIÓN<br>ACT                   | FLASH                | FLASH                |                    |               |
| COMBUSTIÓN<br>DESACT                | FLASH                | FLASH                |                    |               |
| Modod de<br>descarga<br>escalada    | Encendido            | Encendido            | Encendido          | Encendido     |
|                                     | E                    | stado de error       |                    |               |
| POWERGOOD<br>NG                     |                      |                      | Encendido          | Encendido     |
| Ventilador<br>Bloqueado             |                      |                      | PARPADEO<br>LENTO  |               |
| Análisis CW                         |                      |                      | PARPADEO<br>RÁPIDO |               |
| SOBRECALEN-<br>TAMIENTO             |                      |                      | Encendido          |               |
| Sobrecalenta-<br>miento LD          |                      |                      | Encendido          |               |
| ERR VOLTAJE<br>LD                   |                      |                      |                    | Encendido     |

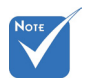

--: No hay luz

Activado: Luz permanente

PARPADEO: 1 s

PARPADEO RÁPIDO:

500 ms

PARPADEO LENTO:

3 s

### Ajustar la imagen proyectada

### Ajustar la altura del proyector

*El proyector está equipado con un pie ajustable para ajustar la posición de altura de la imagen.* 

- 1. Localice el pie que desee ajustar en la parte inferior del proyector.
- Gire el pie ajustable en el sentido contrario a las agujas del reloj para moverlo hacia fuera o en el sentido de las agujas del reloj para moverlo hacia dentro. Repita el proceso con el resto de los pies según sea necesario.

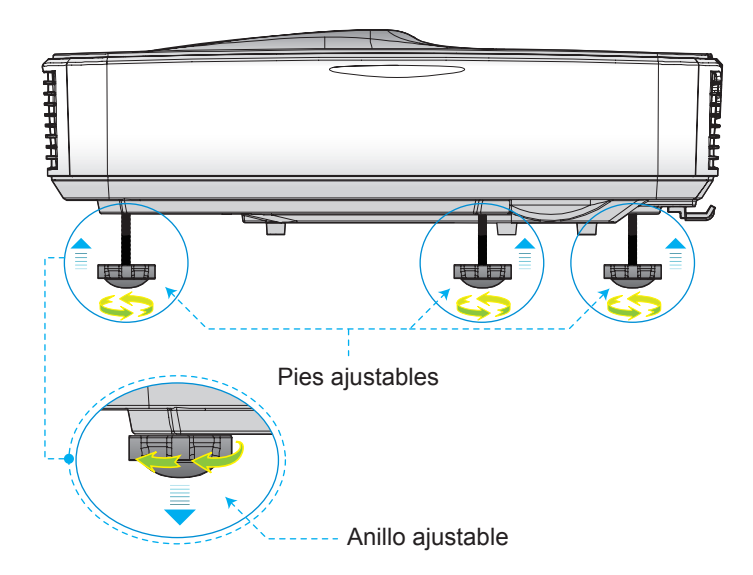

### Ajustar el enfoque del proyector

Para enfocar la imagen, deslice el interruptor de enfoque a izquierda/derecha hasta que la imagen se vea clara.

Series 1080p: El proyector enfocará a distancias (lentes a la pared) de 1,59 ~ 1,87 pies (0,49 ~ 0,57 metros)

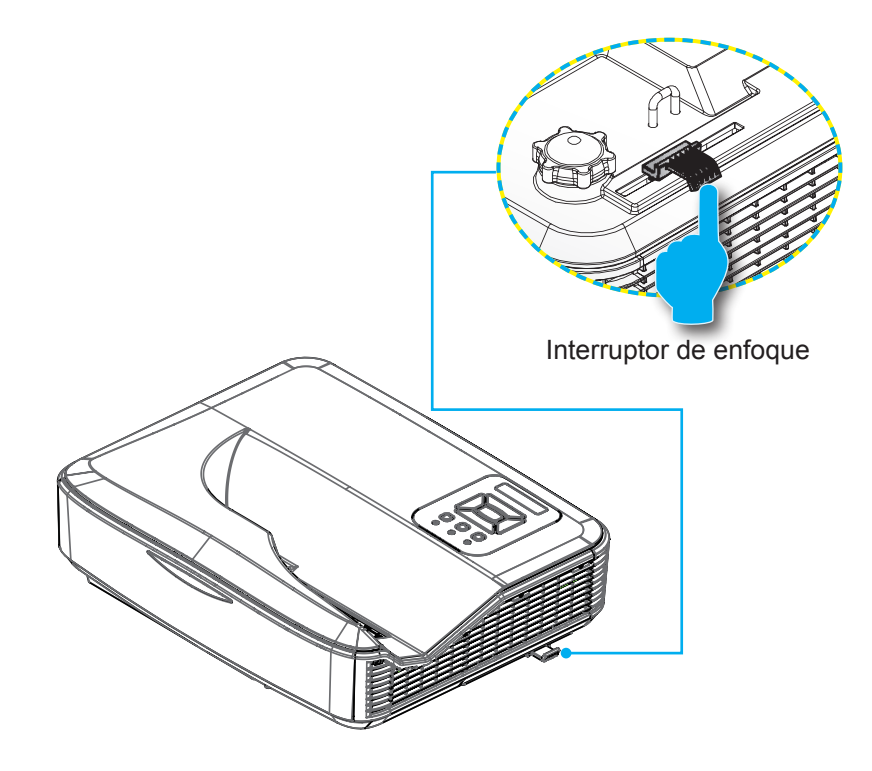

# Ajustar el tamaño de la imagen de proyección (Diagonal)

Series 1080p: Tamaño de la imagen proyectada de 87" a 102" (2,21 a 2,59 metros).

# Cuadro de medición de instalación del proyector en soporte de pared

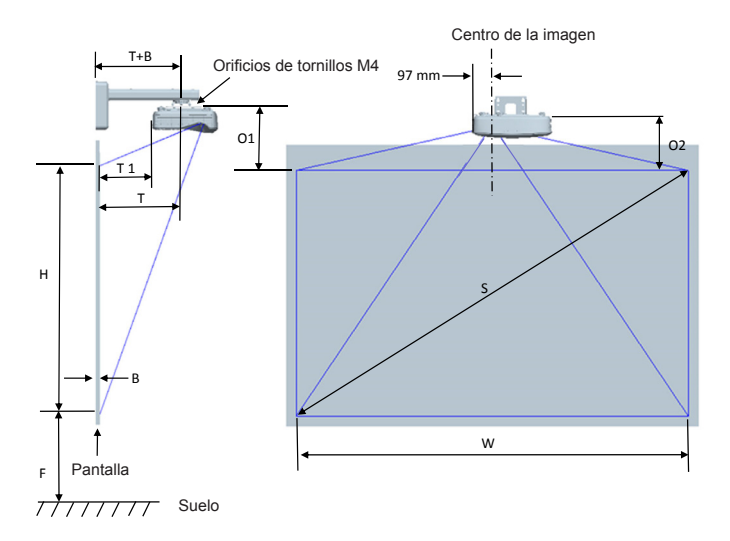

|                                                       | Cuadro de medición de la instalación de montaje en pared 1080P (16:9) |                                    |                                     |                                                                                                    |                                                                                                    |                                                                                                    |                                                                                                    |
|-------------------------------------------------------|-----------------------------------------------------------------------|------------------------------------|-------------------------------------|----------------------------------------------------------------------------------------------------|----------------------------------------------------------------------------------------------------|----------------------------------------------------------------------------------------------------|----------------------------------------------------------------------------------------------------|
| Tamaño de<br>la imagen<br>diagonal (S)<br>en pulgadas | Tamaño de<br>la imagen<br>diagonal (S)<br>en mm                       | Ancho de la<br>imagen (W)<br>en mm | Altura de la<br>imagen (H)<br>en mm | Distancia desde<br>la superficie de la<br>pizarra al centro<br>del soporte del<br>proyector (T)<br>en mm | Distancia desde<br>la superficie de<br>la pizarra a la<br>parte posterior<br>del proyector (T1)<br>en mm | Distancia desde<br>la parte superior<br>de la imagen a la<br>parte superior de<br>la interfaz (O1)<br>en mm | Distancia desde<br>la parte superior<br>de la imagen a la<br>parte superior del<br>proyector (O2)<br>en mm |
| 87                                                    | 2210                                                                  | 1926                               | 1083                                | 370                                                                                                    | 233                                                                                                    | 288                                                                                                    | 268                                                                                                    |
| 88                                                    | 2235                                                                  | 1948                               | 1096                                | 376                                                                                                    | 239                                                                                                    | 291                                                                                                    | 271                                                                                                    |
| 89                                                    | 2261                                                                  | 1970                               | 1108                                | 382                                                                                                    | 245                                                                                                    | 294                                                                                                    | 274                                                                                                    |
| 90                                                    | 2286                                                                  | 1992                               | 1121                                | 387                                                                                                    | 250                                                                                                    | 296                                                                                                    | 276                                                                                                    |
| 91                                                    | 2311                                                                  | 2015                               | 1133                                | 393                                                                                                    | 256                                                                                                    | 299                                                                                                    | 279                                                                                                    |
| 92                                                    | 2337                                                                  | 2037                               | 1146                                | 398                                                                                                    | 261                                                                                                    | 301                                                                                                    | 281                                                                                                    |
| 93                                                    | 2362                                                                  | 2059                               | 1158                                | 404                                                                                                    | 267                                                                                                    | 304                                                                                                    | 284                                                                                                    |
| 94                                                    | 2388                                                                  | 2081                               | 1171                                | 409                                                                                                    | 272                                                                                                    | 307                                                                                                    | 287                                                                                                    |
| 95                                                    | 2413                                                                  | 2103                               | 1183                                | 415                                                                                                    | 278                                                                                                    | 309                                                                                                    | 289                                                                                                    |
| 96                                                    | 2438                                                                  | 2125                               | 1196                                | 421                                                                                                    | 284                                                                                                    | 312                                                                                                    | 292                                                                                                    |
| 97                                                    | 2464                                                                  | 2147                               | 1208                                | 426                                                                                                    | 289                                                                                                    | 314                                                                                                    | 294                                                                                                    |
| 98                                                    | 2489                                                                  | 2170                               | 1220                                | 432                                                                                                    | 295                                                                                                    | 317                                                                                                    | 297                                                                                                    |
| 99                                                    | 2515                                                                  | 2192                               | 1233                                | 437                                                                                                    | 300                                                                                                    | 320                                                                                                    | 300                                                                                                    |
| 100                                                   | 2540                                                                  | 2214                               | 1245                                | 443                                                                                                    | 306                                                                                                    | 322                                                                                                    | 302                                                                                                    |
| 101                                                   | 2565                                                                  | 2236                               | 1258                                | 448                                                                                                    | 311                                                                                                    | 325                                                                                                    | 305                                                                                                    |
| 102                                                   | 2591                                                                  | 2258                               | 1270                                | 454                                                                                                    | 317                                                                                                    | 327                                                                                                    | 307                                                                                                    |

#### \* El usuario debe considerar que esta tabla es una mera referencia.

# Cuadro de medición para la instalación del proyector en un soporte de mesa

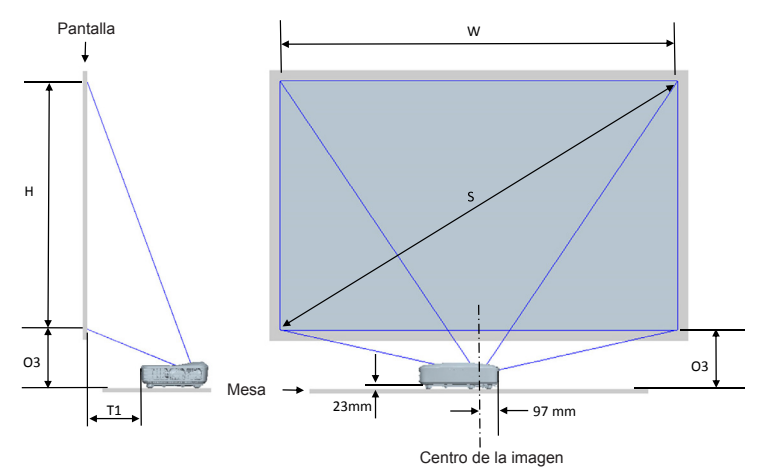

#### \* El usuario debe considerar que esta tabla es una mera referencia.

| Cuadro de medición de instalación en montaje de mesa (16:9) 1080P |                                              |                                 |                                  |                                                                                                    |                                                                                                   |
|-------------------------------------------------------------------|----------------------------------------------|---------------------------------|----------------------------------|----------------------------------------------------------------------------------------------------|---------------------------------------------------------------------------------------------------|
| Tamaño de la<br>imagen diagonal<br>(S) en pulgadas                | Tamaño de la<br>imagen diagonal (S)<br>en mm | Ancho de la imagen<br>(W) en mm | Altura de la imagen<br>(H) en mm | Distancia desde la<br>superficie de la pizarra<br>a la parte posterior del<br>proyector (T1) en mm | Distancia desde la parte<br>inferior de la imagen a la<br>parte superior de la mesa<br>(O3) en mm |
| 87                                                                | 2210                                         | 1926                            | 1083                             | 233                                                                                                | 291                                                                                               |
| 88                                                                | 2235                                         | 1948                            | 1096                             | 239                                                                                                | 294                                                                                               |
| 89                                                                | 2261                                         | 1970                            | 1108                             | 245                                                                                                | 297                                                                                               |
| 90                                                                | 2286                                         | 1992                            | 1121                             | 250                                                                                                | 299                                                                                               |
| 91                                                                | 2311                                         | 2015                            | 1133                             | 256                                                                                                | 302                                                                                               |
| 92                                                                | 2337                                         | 2037                            | 1146                             | 261                                                                                                | 304                                                                                               |
| 93                                                                | 2362                                         | 2059                            | 1158                             | 267                                                                                                | 307                                                                                               |
| 94                                                                | 2388                                         | 2081                            | 1171                             | 272                                                                                                | 310                                                                                               |
| 95                                                                | 2413                                         | 2103                            | 1183                             | 278                                                                                                | 312                                                                                               |
| 96                                                                | 2438                                         | 2125                            | 1196                             | 284                                                                                                | 315                                                                                               |
| 97                                                                | 2464                                         | 2147                            | 1208                             | 289                                                                                                | 317                                                                                               |
| 98                                                                | 2489                                         | 2170                            | 1220                             | 295                                                                                                | 320                                                                                               |
| 99                                                                | 2515                                         | 2192                            | 1233                             | 300                                                                                                | 323                                                                                               |
| 100                                                               | 2540                                         | 2214                            | 1245                             | 306                                                                                                | 325                                                                                               |
| 101                                                               | 2565                                         | 2236                            | 1258                             | 311                                                                                                | 328                                                                                               |
| 102                                                               | 2591                                         | 2258                            | 1270                             | 317                                                                                                | 330                                                                                               |

# Panel de control y mando a distancia

Panel de control

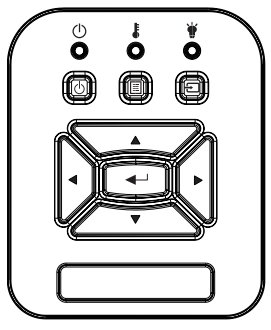

| Nombre                                             | Descripción                                                                                        |
|----------------------------------------------------|----------------------------------------------------------------------------------------------------|
| Encendido 🖱                                        | Consulte la Sección "Encendido/Apagado del proyector".                                             |
| Aceptar 🛁                                          | Confirma un elemento seleccionado.                                                                 |
| ENTRADA Ð                                          | Selecciona una señal de entrada                                                                    |
| MENÚ 🗏                                             | Ejecuta el menú visualizado en pantalla (OSD). Para salir del menú OSD, vuelva a presionar "MENÚ". |
| Botones de se-<br>lección de cuatro<br>direcciones | Utilice ▲ ▼ ◀ ► para seleccionar las opciones o realizar ajustes en su selección.                  |
| LED de la fuente de luz 谢                          | Consulte el indicador LED del estado de fuente de ilumi-<br>nación del proyector.                  |
| LED de TEMP 🌡                                      | Consulte el indicador LED del estado de temperatura del proyector.                                 |
| LED DE ENCEN-<br>DIDO/ESPERA じ                     | Consulte el indicador LED del estado de encendido del proyector.                                   |

### Estructura

| Menú<br>principal | Submenú     | Configuración                     |                    | Notas                                                                                                    |
|-------------------|-------------|-----------------------------------|--------------------|----------------------------------------------------------------------------------------------------|
|                   |             | Brillante                         |                    |                                                                                                    |
|                   |             | Presentación                      |                    |                                                                                                    |
|                   | Mada Calar  | Movie                             |                    | lundou ou diousto, dol tino, do ociio i                                                                                                    |
|                   | wodo Color  | Juego                             |                    | independiente del tipo de senai                                                                                                    |
|                   |             | Mezcla                            |                    |                                                                                                    |
|                   |             | Usuario                           |                    |                                                                                                    |
|                   |             | Blanco                            |                    |                                                                                                    |
|                   |             | Light Yellow                      |                    |                                                                                                    |
|                   | Color de    | Light Blue                        |                    |                                                                                                    |
|                   | pareu       | Pink                              |                    |                                                                                                    |
|                   |             | Dark Green                        |                    |                                                                                                    |
|                   | Brillo      |                                   |                    | Cambie el Modo de Color a Modo<br>de Usuario si el consumidor cambia<br>los ajustes                                                                         |
|                   | Contraste   |                                   |                    | Cambie el Modo de Color a Modo<br>de Usuario si el consumidor cambia<br>los ajustes                                                                         |
| Imagen            | Nitidez     |                                   |                    | Cambie el Modo de Color a Modo<br>de Usuario si el consumidor cambia<br>los ajustes                                                                         |
|                   | Saturación  |                                   |                    | <ol> <li>Cambie el Modo de Color a Modo<br/>de Usuario si el consumidor<br/>cambia los ajustes</li> <li>Solo admite la señal de vídeo de<br/>VGA</li> </ol> |
|                   | Tono        |                                   |                    | <ol> <li>Cambie el Modo de Color a Modo<br/>de Usuario si el consumidor<br/>cambia los ajustes</li> <li>Solo admite la señal de vídeo de<br/>VGA</li> </ol> |
|                   | Gamma       |                                   |                    | Cambie el Modo de Color a Modo<br>de Usuario si el consumidor cambia<br>los ajustes                                                                         |
|                   | Temp. Color |                                   |                    | Independiente del Modo Color                                                                                                    |
|                   |             | Rojo/Verde/Azul/<br>Cian/Magenta/ | Tono<br>Saturación |                                                                                                    |
|                   | Aiustes de  | Amarillo                          | Ganancia           | Cambie el Modo de Color a Modo                                                                                                    |
|                   | color       |                                   | Ganancia Rojo      | de Usuario si el consumidor cambia<br>los ajustes                                                                                                    |
|                   | -           | Blanco                            | Ganancia verdes    |                                                                                                    |
|                   | Dianco      | Ganancia de<br>azules             |                    |                                                                                                    |

| F        | 1                        | 1                               |                          |                                                                                                    |
|----------|--------------------------|---------------------------------|--------------------------|----------------------------------------------------------------------------------------------------|
|          |                          | Automático                      |                          |                                                                                                    |
|          | Relación<br>aspecto      | 4:3                             |                          |                                                                                                    |
|          |                          | 16:9                            |                          |                                                                                                    |
|          |                          | 16:10                           |                          |                                                                                                    |
|          | Fase                     |                                 |                          |                                                                                                    |
|          | Reloj                    |                                 |                          | Puede diferir cada vez que se                                                                          |
|          | Posición H               |                                 |                          | resincroniza                                                                                           |
|          | Posición V               |                                 |                          |                                                                                                    |
|          | Zoom Digital             |                                 |                          | 0: significa 1X, 2 significa 2X                                                                        |
|          |                          | Frontal                         |                          |                                                                                                    |
|          | Drevessión               | Frontal techo                   |                          |                                                                                                    |
|          | Proyeccion               | Posterior                       |                          |                                                                                                    |
|          |                          | Post. techo                     |                          |                                                                                                    |
|          |                          | Corregir dist. H.               |                          |                                                                                                    |
|          |                          | Corregir dist. V.               |                          |                                                                                                    |
|          |                          | Control de                      | Desact. / Manual /       | En gris si el 3D está activado                                                                         |
|          |                          | deformación                     | Automático               |                                                                                                    |
|          |                          | Nitidez de la                   |                          |                                                                                                    |
|          | Corrección<br>geométrica | Número de                       | 2x2/3x3/5x5/9x9/         | En gris si el control de deformación                                                                   |
|          |                          | deformación                     | 17x17                    | = Desact. o PC                                                                                         |
| Pantalla |                          | Deformación<br>interior         | Apagado/<br>Encendido    | En gris si el control de deformación<br>= Desact. o PC<br>En gris si el número de deformación<br>= 2x2 |
|          |                          | Configuración<br>de combinación | Izquierda                |                                                                                                    |
|          |                          |                                 | Derecha                  |                                                                                                    |
|          |                          |                                 | Superior                 | En aris si el control de deformación                                                                   |
|          |                          |                                 | Inferior                 | = Desact. o PC                                                                                         |
|          |                          |                                 | Combinación              |                                                                                                    |
|          |                          |                                 | Gamma                    |                                                                                                    |
|          |                          | Color de la                     | Verde / Violeta /        | En gris si el control de deformación                                                                   |
|          |                          | cuadrícula                      | Rojo / Cian              | = Desact. o PC                                                                                         |
|          |                          | Reiniciar                       | Sí / No                  | Mantener control de deformación y<br>Color de cuadrícula                                               |
|          |                          | Función                         | PIP/PBP/Desact.          |                                                                                                    |
|          |                          | Fuente principal                | VGA/HDMI-1/              |                                                                                                    |
|          |                          |                                 | HDMI-2/HDBase1           | Fuente principal y secundaria                                                                          |
|          | Aiustes PIP-             | Sub-fuente                      | HDMI-2/HDBaseT           | pucuen ser las mismas                                                                                  |
|          | PBP                      | Posición H                      |                          |                                                                                                    |
|          |                          | Posición V                      |                          |                                                                                                    |
|          |                          | Tamaño                          | Pequeño/Medio/<br>Grande |                                                                                                    |
|          |                          | Deformación                     |                          |                                                                                                    |

|         |                 | Inglés<br>Alemán             |      |
|---------|-----------------|------------------------------|------|
|         |                 | Francés                      |      |
|         |                 | Italiano                     |      |
|         |                 | Polaco                       |      |
|         |                 | Sueco                        |      |
|         |                 | Holandés                     |      |
|         |                 | Portugués                    |      |
|         | Idioma          | Japonés<br>China tradicional |      |
|         |                 | Chino tradicional            |      |
|         |                 | simplificado                 |      |
|         |                 | Coreano                      |      |
| Aiustaa |                 | Ruso                         |      |
| Ajustes |                 | Norsk                        |      |
|         |                 | Turco                        |      |
|         |                 | Danés                        | <br> |
|         |                 | Superior izqda./             |      |
|         | Ubicación del   | Centro/Inferior              |      |
|         | Menú            | izqdo./Inferior              |      |
|         |                 | dcho.                        |      |
|         | VGA Out         | Apagado/<br>Encendido        |      |
|         |                 | Ninguno /                    |      |
|         | Patron De       | Cuadrícula /                 |      |
|         | Destaura        | "Marca H/V"                  |      |
|         | predeterminados | Sí/No                        |      |
|         | Altavoz         | Encendido/                   |      |
|         | Salida de       | Encendido/                   |      |
|         | audio           | Apagado                      |      |
|         | Micrófono       | Encendido/                   |      |
| Volumen |                 | Apagado                      |      |
|         | Silencio        | Apagado                      |      |
|         | Volumen del     |                              |      |
|         | micrótono       |                              |      |
|         | volumen         |                              |      |

|          | Fuente Auto.                        | Encendido/                       |              |                                     |
|----------|-------------------------------------|----------------------------------|--------------|-------------------------------------|
|          |                                     | Apagado                          |              |                                     |
|          | Entrada                             | HDMI-2/                          |              |                                     |
|          |                                     | HDBaseT                          |              |                                     |
|          | Apagado<br>Automático<br>(Min)      |                                  |              |                                     |
|          |                                     | Horas usadas<br>de SSI (Normal)  |              |                                     |
|          | Configuración<br>SSI                | Horas usadas<br>de SSI (ECO)     |              |                                     |
|          |                                     | Modo de<br>encendido del<br>SSI  | Normal / ECO |                                     |
|          | Altitud Alta                        | Encendido/<br>Apagado            |              |                                     |
|          |                                     | Filtro Opcional<br>Instalado     | Sí / No      |                                     |
|          | Ajustes<br>opcionales<br>del filtro | Filtro por horas<br>de uso (Solo |              |                                     |
|          |                                     | Aviso del filtro                 |              |                                     |
| Opciones |                                     | Aviso de<br>limpieza             | Sí / No      |                                     |
|          |                                     | Nombre de<br>modelo              |              |                                     |
|          |                                     | SNID                             |              |                                     |
|          |                                     | Fuente principal                 |              |                                     |
|          |                                     | Sub-fuente                       |              | Mostrado si está habilitado PIP/PBP |
|          |                                     | Resolución de                    |              |                                     |
|          |                                     | fuente principal                 |              |                                     |
|          |                                     | Resolucion de                    |              | Mostrado si está habilitado PIP/PBP |
|          | Información                         | Versión SW                       |              |                                     |
|          |                                     | (DDP/MCU/<br>LAN)                |              |                                     |
|          |                                     | Relación                         |              |                                     |
|          |                                     | aspecto                          |              |                                     |
|          |                                     | Horas de SSI<br>(Normal/Eco)     |              |                                     |
|          |                                     | Dirección IP                     |              |                                     |
|          |                                     | Estado de Red                    |              |                                     |
|          | Módulo PIP-                         | Versión                          |              | Versión MST9813 mostrada            |
|          | PBP                                 | Actualizar USB                   | Sí / No      |                                     |
|          | ID Proyector                        |                                  |              |                                     |

|             | 3D                      | Encendido/                                    |                                          |
|-------------|-------------------------|-----------------------------------------------|------------------------------------------|
|             | Inv. 3D                 | Encendido/<br>Apagado                         |                                          |
|             |                         | Frame Packing                                 |                                          |
| 3D          |                         | Side-by-Side<br>(Half)                        |                                          |
|             |                         | Top and Bottom                                |                                          |
|             |                         | Frame<br>Sequential                           |                                          |
|             | 1080p @ 24              | 96 Hz/144 Hz                                  |                                          |
|             | Estado                  | Conectado /<br>Desconectado<br>(Solo lectura) |                                          |
|             | Cliente DHCP            | Encendido/<br>Apagado                         |                                          |
|             | Dirección IP            |                                               | Solo lectura si está activado el<br>DHCP |
|             | Máscara de<br>Subred    |                                               | Solo lectura si está activado el<br>DHCP |
|             | Pasarela                |                                               | Solo lectura si está activado el<br>DHCP |
| LAN         | DNS                     |                                               | Solo lectura si está activado el<br>DHCP |
|             | Almacén                 | Encendido/<br>Apagado                         |                                          |
|             | Dirección<br>MAC        |                                               | Solo lectura                             |
|             | Nombre de<br>grupo      |                                               | Solo lectura                             |
|             | Nombre del<br>proyector |                                               |                                          |
|             | Ubicación               |                                               | Solo lectura                             |
|             | Contacto                |                                               | Solo lectura                             |
| Interactivo | Cong.<br>interact.      | Encendido/<br>Apagado                         |                                          |

### Menús en pantalla (OSD)

El proyector tiene menú multilingüe OSD en pantalla que le permite realizar los ajustes y modifica una serie de ajustes.

### Cómo funcionan

- 1. Para abrir el menú OSD, presione el botón "Menú" del mando a distancia o del teclado del proyector.
- 2 Cuando el menú OSD aparezca, use las teclas ▲ ▼ para seleccionar cualquier elemento en el menú principal. Cuando realice una selección en una página en particular, pulse la tecla ► o "Intro" para entrar en el submenú.
- Utilice las teclas ▲ ▼ para seleccionar el elemento deseado y realice los ajustes con la tecla ◄►.
- 4. Seleccione la opción siguiente que desee ajustar en el submenú y ajústela según se describió anteriormente.
- 5. Presione el botón "Entrar" para confirmar y la pantalla volverá al menú principal de inmediato.
- 6. Para salir, pulse de nuevo "Menú". El menú OSD se cerrará y el proyector guardará automáticamente la nueva configuración.

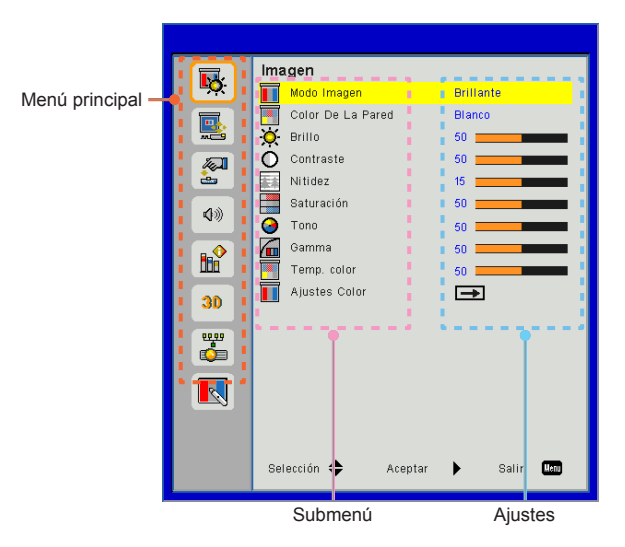

### Imagen

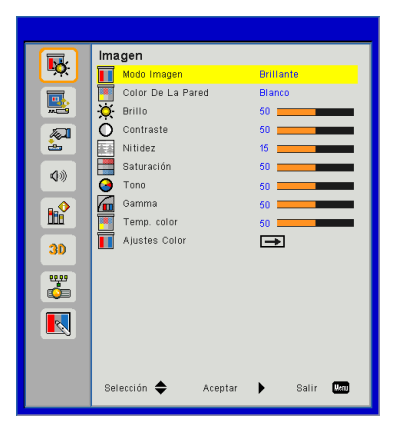

#### Modo Imagen

Hay muchas preconfiguraciones de fábrica optimizadas para varios tipos de imágenes. Utilice el botón ◀ o ► para seleccionar el elemento.

- Brillante: Para la optimización del brillo.
- Presentación: Para la presentación de reunión.
- Película: Para la reproducción de contenido de vídeo.
- Juego: Para contenido de juego.
- Mezcla: Para aplicación de combinación.
- Usuario: Memoriza la configuración del usuario.

#### Color De La Pared

Use esta función para obtener una imagen optimizado de pantalla según el color de la pared. Puede seleccionar entre "Blanco", "Amarillo claro", Azul claro", "Rosa" y "Verde oscuro".

#### Brillo

Permite ajustar el brillo de la imagen.

- ▶ Pulse el botón ◀ para oscurecer la imagen.
- ▶ Pulse el botón ▶ para aclarar la imagen.

### Contraste

El contraste controla la diferencia entre las partes más oscuras y las más claras de la imagen. Mediante el ajuste del contraste se cambia la cantidad de negro y blanco de la imagen.

- ▶ Pulse el botón ◄ para disminuir el contraste.
- ▶ Pulse el botón ▶ para aumentar el contraste.

#### Nitidez

Ajustar la nitidez de la imagen.

- ▶ Pulse el botón ◀ para disminuir la nitidez.
- ▶ Pulse el botón ▶ para aumentar la nitidez.

#### <u>Saturación</u>

Ajusta la imagen de vídeo desde blanco y negro a un color totalmente saturado.

- Pulse el botón > para aumentar la cantidad de saturación de la imagen.

#### Tono

Ajusta el balance de color entre rojo y verde.

- Pulse el botón ◄ para aumentar la cantidad de verde en la imagen.
- Pulse el botón ► para aumentar la cantidad de color de la imagen.

### Gamma

Esto le permite ajustar el valor gamma para obtener un mejor contraste de imagen para la entrada.

#### Temp. color

Esto le permite ajustar la temperatura del color. Cuanto mayor sea la temperatura, más fría parecerá la pantalla. Cuanto menor sea la temperatura, más cálida parecerá la pantalla.

#### Color Settings

Use estos ajustes para configurar de forma avanzada los colores rojo, verde, azul, cian, magenta, amarillo y blanco.

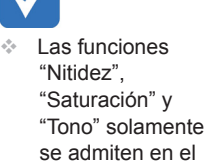

modo Vídeo

### Pantalla

|          | Pantalla                      |
|----------|-------------------------------|
| <u>-</u> | Relación aspecto Automático   |
|          | 🚟 Fase 15                     |
|          | 💤 Reloj 10 💶 🔤                |
|          | Posición H. 10                |
| <u>è</u> | Posición Vertical 10          |
| 400      | Zoom Digital 0                |
|          | 🚜 Proyección Frontal          |
|          | Corrección geométrica 🕳       |
|          | Ajustes PIP-PBP               |
| 30       |                               |
|          |                               |
|          |                               |
|          |                               |
|          |                               |
|          |                               |
|          |                               |
|          | Palassián 📥 Asontar 🕨 Palir 🕅 |
|          | Selección 🔶 Aceptar 🕨 Sain 🛄  |
|          |                               |

#### Relación aspecto

- Automático: Mantiene la imagen con el ratio original de anchura

   altura y maximiza la imagen para que se ajuste a los píxeles
   horizontales o verticales nativos.
- 4:3: La imagen se pondrá en una escala para que se adecúe a la pantalla y se muestre con un ratio de 4:3.
- 16:9: La imagen se pondrá en una escala para que se adecúe al ancho de la pantalla y la altura será ajustada para mostrar la imagen con un ratio de 16:9.
- 16:10: La imagen se pondrá en una escala para que se adecúe al ancho de la pantalla y la altura será ajustada para mostrar la imagen con un ratio de 16:10.

#### Fase

Sincroniza la frecuencia de la señal de la pantalla con la tarjeta gráfica. Si la imagen parece ser inestable o parpadea, use esta función para corregirla.

#### Reloj

Ajústelo para obtener una imagen óptima cuando haya un parpadeo vertical en la imagen.

#### Posición H.

- ▶ Pulse el botón ◄ para mover la imagen hacia la izquierda.
- ▶ Pulse el botón ▶ para mover la imagen hacia la derecha.

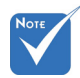

La clasificación de la "posición H." y la "Posición Vertical" varían dependiendo de la fuente de entrada.

#### Posición Vertical

- ▶ Pulse el botón ◄ para mover la imagen hacia abajo.
- ▶ Pulse el botón ▶ para mover la imagen hacia arriba.

#### Zoom Digital

- ▶ Pulse el botón ◀ para reducir el tamaño de la imagen.
- Pulse el botón > para magnificar la imagen en la pantalla de proyección.

#### Proyección

- Frontal: La imagen se proyecta en línea recta en la pantalla.
- Frontal techo: Se trata de la selección predeterminada. Con esta opción la imagen aparecerá al revés.
- Posterior: Con esta opción la imagen aparecerá invertida.
- Post. techo: Con esta opción la imagen aparecerá invertida y al revés.

#### Corrección geométrica

Trapezoidal H

Pulse el botón ◀ o ► para ajustar la distorsión de la imagen horizontalmente. Si la imagen presenta un aspecto trapezoidal, esta opción puede ayudarle a hacer la imagen más rectangular.

► Trapezoidal V Pulse el botón ◄ o ► para ajustar la distorsión de la imagen

verticalmente. Si la imagen presenta un aspecto trapezoidal, esta opción puede ayudarle a hacer la imagen más rectangular.

- Control de deformación: Desact. / Manual / Automático
- Nitidez de la deformación: 0~9
- Número de deformación: 2x2/ 3x3/ 5x5/ 9x9/ 17x17
- Deformación interior: Apagado/Encendido
- Configuración de combinación: Izquierda / Derecha / Superior / Inferior / Combinación Gamma
- Color de la cuadrícula
   Configurar el color de la cuadrícula con patrón deformación y combinación
- Reiniciar

Configurar la corrección trapezoidal H/V, los parámetros deformación y combinación a los valores predeterminados.

### Ajustes PIP-PBP

- Función: Para activar/desactivar la función PIP/PBP.
- ▶ Fuente principal: Para configurar la fuente principal PIP/PBP.
- Sub-fuente: Para configurar la sub-fuente PIP/PBP.
- Posición H:
- Posición V:
- > Tamaño: Para configurar el tamaño de la sub-fuente PIP.
- Deformación: Para cambiar la sub-fuente / la fuente principal PBP/PIP.

Matriz PIP / PBP:

| Principal<br>Secundaria | HDMI 1       | HDMI 2       | HDBaseT      | VGA          |
|-------------------------|--------------|--------------|--------------|--------------|
| HDMI 1                  | $\checkmark$ | $\checkmark$ | $\checkmark$ | $\checkmark$ |
| HDMI 2                  | $\checkmark$ | $\checkmark$ | $\checkmark$ | $\checkmark$ |
| HDBaseT                 | $\checkmark$ | $\checkmark$ | $\checkmark$ | $\checkmark$ |
| VGA                     | $\checkmark$ | $\checkmark$ | $\checkmark$ | $\checkmark$ |

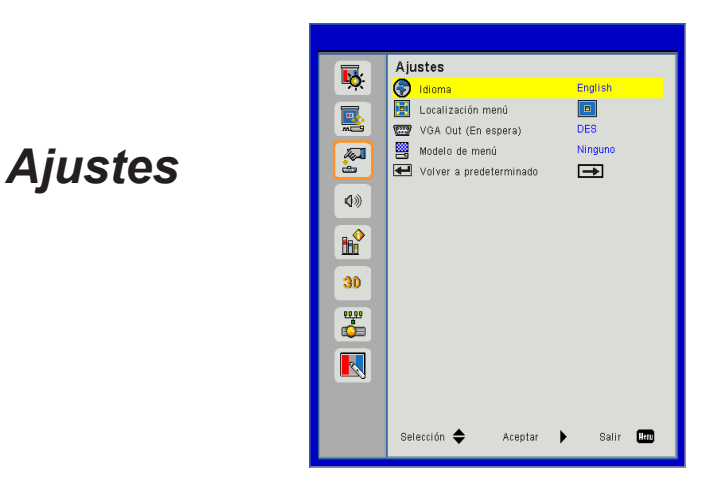

#### Idioma

Puede mostrar el menú OSD multilingüe. Pulse el botón ◀ o ▶ en el submenú y utilice el botón ▲ o ▼ para seleccionar el idioma deseado. Pulse ▶ en el mando a distancia para finalizar la selección.

| Idioma      |                   |
|-------------|-------------------|
| English     | Polski            |
| Deutsch     | 한국머               |
| Svenska     | Русский           |
| Français    | Español           |
| المريبية    | 繁體中文              |
| Nederlands  | Italiano          |
| Norsk       | Português         |
| Dansk       | Türkçe            |
| 简体中文        | 日本語               |
| Selección 🔶 | Aceptar 🕨 Salir 🛄 |

#### Localización menú

Escoja la localización de menús en la pantalla.

#### VGA Out (En espera)

Seleccione "ACT" para activar la conexión de salida VGA.

### Modelo de menú

Muestra un patrón de prueba.

Reiniciar

Elija "Sí" para devolver los parámetros de todos los menús a las configuraciones predeterminadas por fábrica.

### Volumen

|            | 24- |                       |           |
|------------|-----|-----------------------|-----------|
| <b>1</b>   | 40  | lumen                 | 107       |
|            | 4   | Altavoz               | ACT       |
|            | 4   | Salida audio          | ACT       |
| ×C9        | 4   | Micrófono             | ACT       |
| 100 A      | 40  | Silencio              | DES       |
| è          | 50  | Volumen del micrófono | 15        |
| <b>\$</b>  | 4)) | Volumen               | 15        |
|            |     |                       |           |
| 30         |     |                       |           |
| ч <u>и</u> |     |                       |           |
|            |     |                       |           |
|            |     |                       |           |
|            | Sel | lección 🜩 🛛 Aceptar   | 🕨 Salir 🛄 |

#### Altavoz

- Seleccione "ACT" para activar los altavoces.
- Seleccione "DES" para desactivar los altavoces.

#### Salida audio

- Seleccione "ACT" para activar la función de salida de línea.
- Seleccione "DES" para desactivar la función de salida de línea.

#### <u>Micrófono</u>

- Seleccione "ACT" para activar el micrófono.
- Seleccione "DES" para desactivar el micrófono.

### Silencio

- Seleccione "ACT" para activar el silencio.
- Seleccione "DES" para desactivar el silencio.

#### Volumen del micrófono

- ▶ Pulse el botón ◀ para disminuir el volumen del micrófono.
- ▶ Pulse el botón ▶ para aumentar el volumen del micrófono.

#### Volumen

- ▶ Pulse el botón ◀ para disminuir el volumen.
- ▶ Pulse el botón ▶ para aumentar el volumen.

### **Opciones**

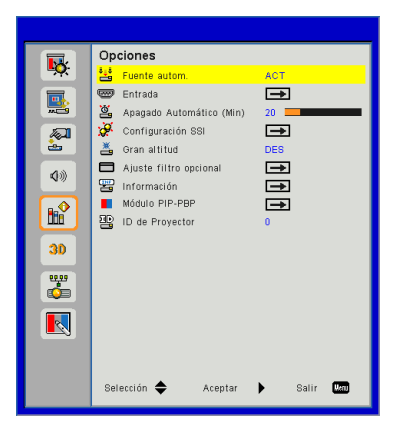

#### Fuente autom.

- ACT: El proyector buscará otras señales si la señal de entrada actual se pierde.
- DES: El proyector solamente buscará en la conexión de entrada actual.

#### Entrada

Pulse el botón ► para activar/desactivar las fuentes de entrada. El proyector no buscará las entradas que no estén seleccionadas.

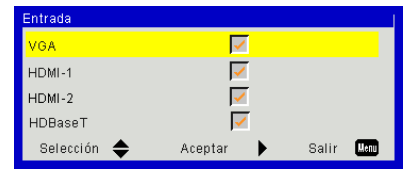

#### Apagado Automático (Min)

Establece el intervalo de cuenta atrás del temporizador. El temporizador de cuenta atrás comenzará a contar cuando no se esté enviando ninguna señal al proyector. El proyector se apagará automáticamente al finalizar la cuenta atrás (en minutos).

### Configuración SSI

Consulte la siguiente página.

#### Gran altitud

- ACT: Los ventiladores integrados funcionarán a una alta velocidad. Seleccione esta opción cuando utilice el proyector a altitudes superiores a los 2500 pies/762 metros.
- DES: Los ventiladores integrados funcionarán automáticamente a una velocidad variable según la temperatura interna.

#### Ajuste filtro opcional

- Filtro Opcional Instalado: Filtro está instalado o no.
- Contador del filtro: Horas del filtro que había sido usado.
- Aviso Filtros (Hora): Ajustes el tiempo de recordatorio del filtro.
- Aviso de limpieza: Seleccione "Sí" para reiniciar el contador de las horas del filtro del polvo tras su sustitución o limpieza.

#### Información

El nombre del modelo, SNID, fuente de señal, resolución, versión del software, relación de aspecto, dirección IP, estado de red y otro información del proyector se muestran en la pantalla.

#### Módulo PIP-PBP

- Versión: Muestra la versión del software del módulo PIP-PBP.
- HDMI EQ: Configure el valor EQ, el puerto HDMI y el módulo PIP-PBP.
- Restablecer: Restaura el módulo PIP-PBP.
- Actualizar USB: Actualizar el software del módulo PIP-PBP.

#### ID de Proyector

La definición de ID puede configurarse por menú (rango 0-99), y permite al usuario controlar un proyector individual usando el comando RS 232.

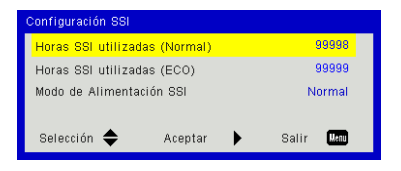

### Opciones | Config. Láser

### Horas SSI utiltzadas (Normal)

Muestra el tiempo de proyección del modo normal.

### Horas SSI utiltzadas (ECO)

Muestra el tiempo de proyección del modo ECO.

### Modo de Alimentación SSI

- Normal: Modo normal.
- ECO: Utilice esta función para atenuar la fuente de luz del proyector que permitirá reducir el consumo de energía y ampliar la vida útil de la fuente de luz.

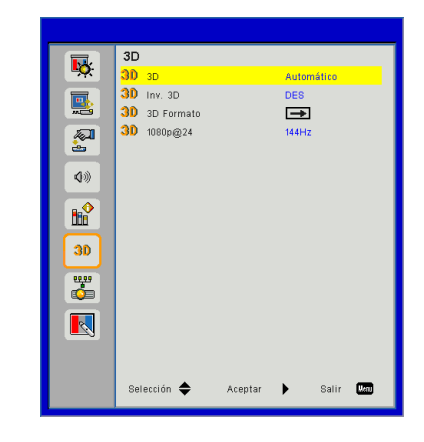

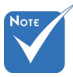

"Frame Sequential" es admitido como señales de entrada de DLP Link 3D por el conector VGA/ HDMI

"Frame Packing"/

(Half)"/"Top and

admitidos como señales de entra-

da 3D HDMI 1.4a.

"Side-by-Side

Bottom" son

#### <u>3D</u>

- Automático: Cuando se detecte una señal de identificación HDMI 1.4a 3D, la imagen 3D será seleccionada automáticamente.
- ▶ Seleccione "ACT" para activar la función 3D.

3D

#### Inv. 3D

Si observa una imagen distinta o solapada mientras lleva puesto las gafas DLP 3D, es posible que tenga que realizar una "inversión" para obtener una mejor secuencia de imagen izquierda/derecha y obtener así la imagen correcta.

#### 3D Formato

Utilice esta característica para seleccionar el formato 3D. Las opciones son: "Frame Packing", "Side-by-Side (Half)", "Top and Bottom" y "Frame Sequential".

#### 1080p@24

Utilice esta característica para seleccionar la tasa de actualización de 96 o 144 Hz en el paquete de 24 cuadros a 1080p.

### LAN

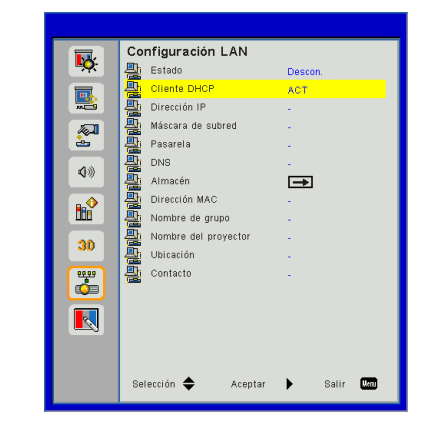

### Estado

Muestra el estado de la conexión de la red.

### DHCP

Configura los ajustes DHCP.

- ACT: Seleccione "ACT" para permitir que el proyector obtenga la dirección IP automáticamente desde su red.
- DES: Seleccione "DES" para asignar manualmente la configuración DNS, IP, máscara de subred y puerta de enlace.

#### Dirección IP

Muestra la dirección IP.

#### Máscara de subred

Muestra el número de la máscara de subred.

#### Pasarela

Muestra la puerta de enlace predeterminada de la red conectada al proyector.

#### DNS

Muestra el número DNS.

#### Almacén

Guarde la modificación de los ajustes de red:

Dirección MAC Muestra la dirección MAC.

Nombre de grupo Muestra el nombre del grupo.

Nombre del proyector Muestra el nombre del proyector.

<u>Ubicación</u> Muestra la ubicación del proyector.

<u>Contacto</u> Muestra la información del contacto.

### Interactivo

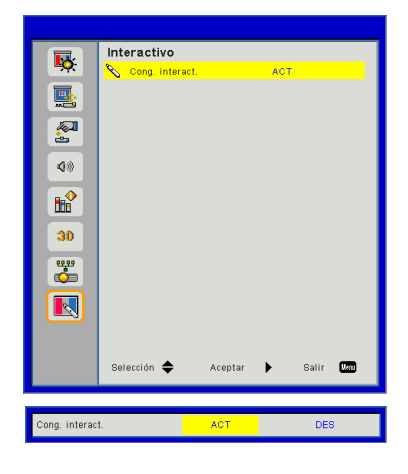

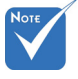

Función Interacción: Use el cable mini USB para conectar el ordenador/portátil al proyector. Conectar antes de usar la función interactiva. Cuando haya realizado los ajustes interactivos en el menú OSD, utilice el cable mini USB para conectar un portátil/ordenador al proyector.

### Cong. interact.

- Seleccione "ACT" para habilitar la función Interactiva para la aplicación de la combinación automática.
- Seleccione "DES" para desactivar la función interactiva. La aplicación de la combinación automática no funciona en este modo.

#### Cómo utilizar el explorador Web para controlar el proyector

1. Active la opción DHCP para permitir que un servidor DHCP asigne automáticamente una dirección IP, o especifique manualmente la información de red necesaria.

| 🚑 Status      | Connect       |
|---------------|---------------|
| 🔁 онср        | Off           |
| 🖫 IP Address  | 172.16.1.42   |
| 🕒 Subnet Mask | 255.255.255.0 |
| 🕒 Gateway     | 172.16.1.254  |
| 進 DNS         | 172.16.1.1    |

2. A continuación, elija Aplicar y presione el

botón **t** para completar el proceso de configuración.

 Abra el explorador Web y escriba la dirección OP desde la pantalla LAN OSD. Se abrirá la página que se muestra a continuación:

| Power        | Vol - | Mute | Vol + |          |        |
|--------------|-------|------|-------|----------|--------|
| Sources List |       |      |       |          |        |
| VGA          |       |      | _     |          |        |
| HDMI 1       |       |      | Me    | nu 🔺     | Re-Syr |
|              |       |      |       | Enter    |        |
|              |       |      | AV r  | nute 🗸 🗸 | Source |
|              |       |      |       |          |        |

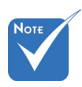

Si utiliza la dirección IP del proyector, no podrá comunicarse con el servidor de servicio. 4. Basado en una página web de red para la entrada de secuencias en pestaña [herramientas], la limitación para la longitud de entrada se encuentra en la siguiente lista ("espacio" y otras teclas de puntuación incluidas):

| Cotogoría        | Elemente          | Longitud-entrada |
|------------------|-------------------|------------------|
| Categoria        | Elemento          | (caracteres)     |
|                  | Dirección IP      | 15               |
| Control de       | Identificador de  | 2                |
| Crestron         | la IP             |                  |
|                  | Puerto            | 5                |
|                  | Nombre del        | 10               |
| Drovestor        | proyector         |                  |
| Proyector        | Ubicación         | 9                |
|                  | Asignado a        | 9                |
|                  | DHCP (Habilitado) | No aplicable     |
|                  | Dirección IP      | 15               |
| Configuración do | Máscara de        | 15               |
| la red           | Subred            |                  |
|                  | Puerta de enlace  | 15               |
|                  | predeterminada    |                  |
|                  | Servidor DNS      | 15               |
|                  | Habilitado        | No aplicable     |
| Contraseña del   | Nueva contraseña  | 15               |
| usuano           | Confirmar         | 15               |
|                  | Habilitado        | No aplicable     |
| Contraseña del   | Nueva contraseña  | 15               |
|                  | Confirmar         | 15               |

|                  | Projector Information |              | Projector Status |
|------------------|-----------------------|--------------|------------------|
| Projector Name   | PROJECTOR             | Power Status | Power On.        |
| Location         | LOCATION              | Source       | COMPOSITE        |
|                  |                       | Image        | Presentation     |
| Firmware Version | A06                   | Projection   | front            |
| Mac Address      | BC:94:77:56:34:88     |              |                  |
| Resolution       | 1024x768              |              |                  |
| Lamp Hours       | 23                    | Lamp Mode    | Economy Mode     |
| Group Name       | GROUP                 | Error Status | 0.Normal         |

#### 1. Cuando realice una conexión directa entre su PC y el proyector

Paso 1: Busque una dirección IP (192.168.0.100) en la función LAN del proyector.

IP Address 192 168 000 100

- Paso 2: Seleccione Aplicar y presione el botón "Entrar" para hacer efectiva la función o presione el botón "Menú" para salir.
- Paso 3: Para abrir Conexiones de red, haga clic en Inicio, seleccione Panel de control, haga clic en Conexiones de red e Internet y, a continuación, haga clic en Conexiones de red. Haga clic en la conexión que desee configurar y, a continuación, en Tareas de red 2, haga clic en Cambiar la configuración de esta conexión.
- Paso 4: En la ficha **General**, en **Esta** conexión utiliza los siguientes elementos, haga clic en Protocolo de Internet (TCP/ IP) y, a continuación, haga clic en "Propiedades".

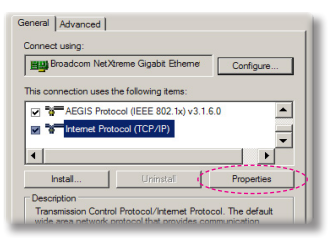

- Paso 5: Haga clic en **Utilizar la siguiente** dirección IP y escriba la siguiente información:
  - 1) Dirección IP: 192.168.0.101
  - 2) Máscara de subred: 255.255.255.0
  - *3) Puerta de enlace predeterminada:192.168.0.254*

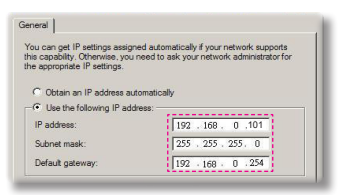

Paso 6: Para abrir el cuadro de diálogo Opciones de Internet, abra el explorador Web IE, haga clic en Opciones de Internet, seleccione la ficha **Conexiones** y haga clic en "Configuración de LAN...".

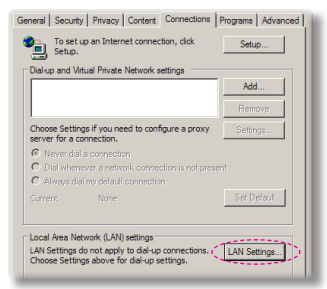

Paso 7: Aparece la ventana de diálogo de Ajustes de la red de área local (LAN). En la zona del servidor Proxy, desmarque uso de un servidor proxy para su LAN y haga clic en el botón "OK" dos veces.

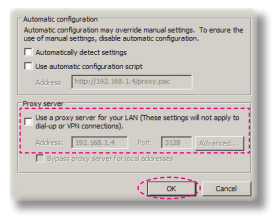

Paso 8: Abra su navegador IE y escriba la dirección IP 192.168.0.100 en la URL. Pulse a continuación la tecla "Enter".

#### 2. Acceda a la página de administración web

Abra el navegador IE y escriba la dirección IP 192.168.0.100 en la URL y pulse la tecla "Intro" y escriba la contraseña para entrar en la página de gestión web.

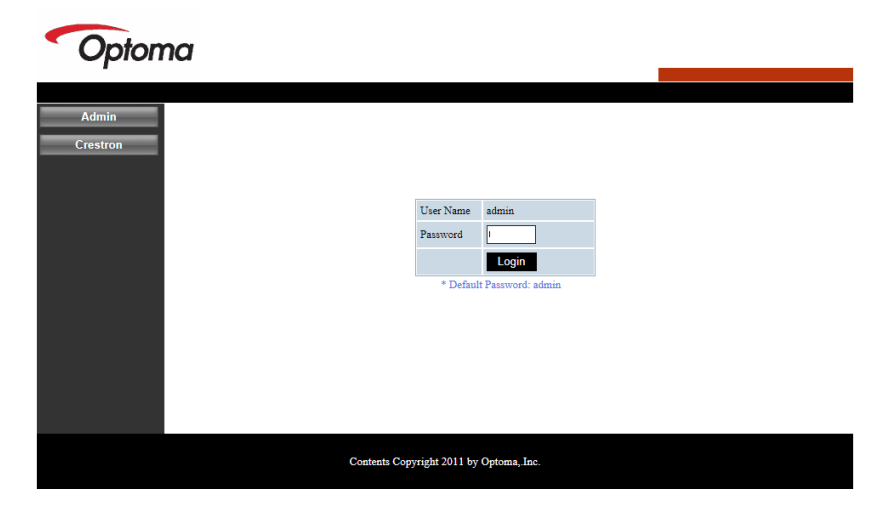

#### Estado del sistema

El usuario puede recuperar el estado de sistema en esta página.

| n Status               |                   |
|------------------------|-------------------|
| al Setup               | DAZHHNZUSI        |
| r Control Version      |                   |
| Setup Firmware Version | C12.01            |
| MCU Version            | C07               |
| GPU Version            | C10               |
| Network Version        | C07               |
| Default LAN Status     |                   |
| System IP Address      | 192.168.0.100     |
| Subnet Mask            | 255.255.255.0     |
| Default Gateway        | 192.168.0.254     |
| MAC Address            | 00:50:41:87:3E:C6 |

#### Configuración general

El usuario puede configurar los parámetros generales en esta página.

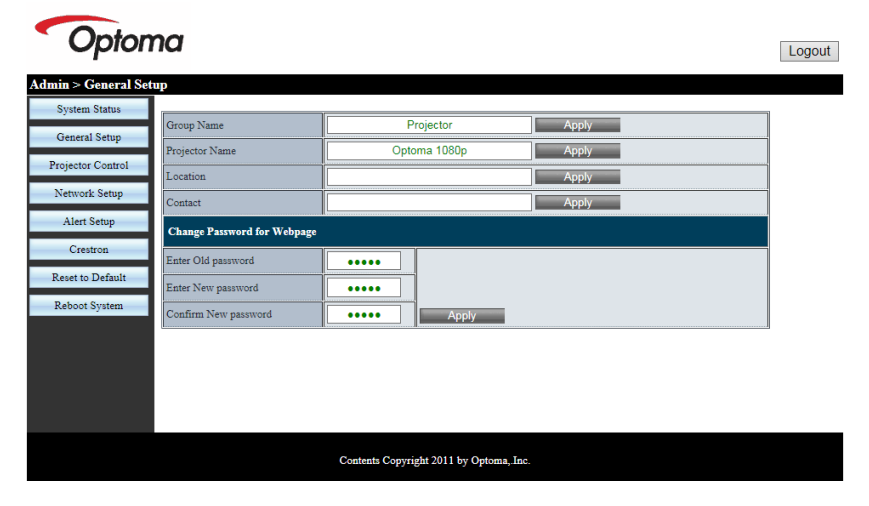

#### Control del proyector

El usuario puede configurar los parámetros del proyector y controlar el proyector en esta página.

| Optom                | na                    |                 |                      |                | Logout |
|----------------------|-----------------------|-----------------|----------------------|----------------|--------|
| Admin > Projector Co | ontrol                |                 |                      |                |        |
| System Status        |                       | 1               | 7                    |                | ~      |
| General Setup        | Power On              | Power Off       | Color Mode           | Presentation V |        |
| 2.1.0.1.1            | SSI Power mode        | Normal 🗸        | Brightness           | - 49 +         |        |
| Projector Control    | Reset                 |                 | Contrast             | - 52 +         |        |
| Network Setup        | Auto Source           | On              | Sharpness            | - 5 +          |        |
| Alert Setup          | Source                | HDMI 2 🗸        | Saturation           | - 50 +         |        |
| Crestron             | Auto Power Off (Min.) | - 20 +          | Hue                  | - 50 +         |        |
| Reset to Default     | High Altitude         | Off             | Gamma                | 2 🗸            |        |
| Reboot System        | Cleaning Reminder     |                 | Color Temperature    | 0 🗸            |        |
|                      | Filters Remind(Hour)  | - 500 +         | Aspect Ratio         | Auto 🗸         |        |
|                      | 3D                    | Auto            | Phase                | - 30 +         |        |
|                      | 3D Sync, Invert       | Off             | Clock                | - 50 +         |        |
|                      | 3D Format             | Frame Packing 🗸 | H.Position           | - 0 +          | ~      |
|                      |                       | Contents Copy   | right 2011 by Optoma | "Inc.          |        |

#### Configuración de red

El usuario puede configurar los parámetros LAN en esta página.

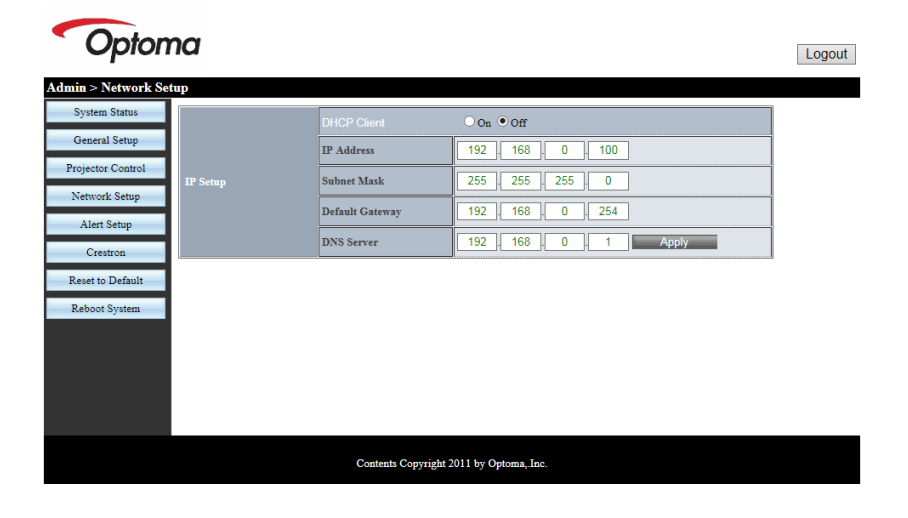

#### Configuración de la alerta

El usuario puede asignar una dirección de correo electrónico y categorizar los avisos de alerta.

| Optor               | na            |                                                                                                    | Logout |
|---------------------|---------------|----------------------------------------------------------------------------------------------------|--------|
| Admin > Alert Setup | )             |                                                                                                    |        |
| System Status       | I             |                                                                                                    | _      |
| General Setup       | Alert Type    | System Overtemp Fan1 Error Fan2 Error Fan3 Error DMD Fan Error PW Fan Error Color Wheel Fai1 Laser Error |        |
| Projector Control   | Alert Mail N  | otification                                                                                              |        |
| Network Setup       | SMTP Setting  |                                                                                                    |        |
| Alert Setup         | SMTP Server   |                                                                                                    |        |
| Crestron            | From          |                                                                                                    |        |
| Reset to Default    | User Name     |                                                                                                    |        |
| Reboot System       | Password      |                                                                                                    |        |
|                     | Email Setting |                                                                                                    |        |
|                     | Mail Subject  | Projector Alert                                                                                          |        |
|                     | Mail Content  | 0                                                                                                    |        |
|                     |               |                                                                                                    | · · ·  |
|                     |               | Contents Copyright 2011 by Optoma, Inc.                                                                  |        |

#### Restaurar a predeterminados

El usuario puede usar esta función para configurar los parámetros del módulo a los valores predeterminados.

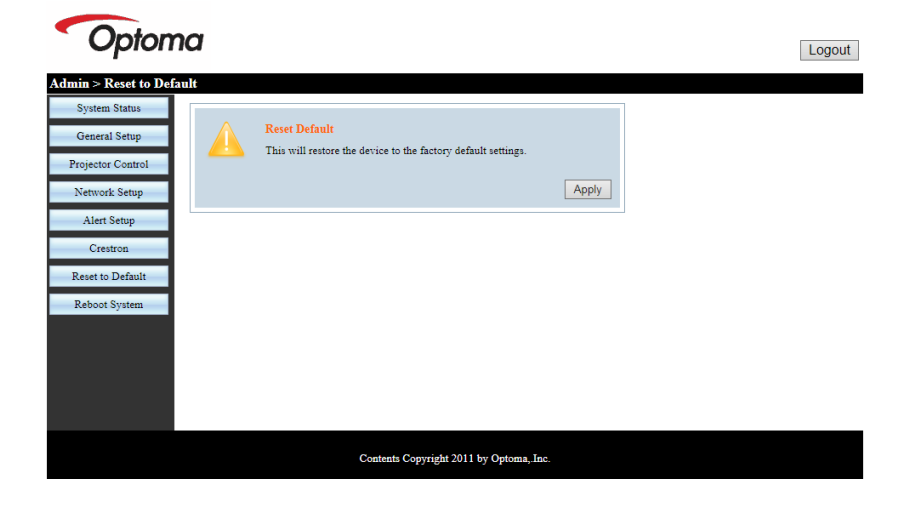

#### Reiniciar el sistema

El usuario puede usar esta función para reiniciar el módulo LAN.

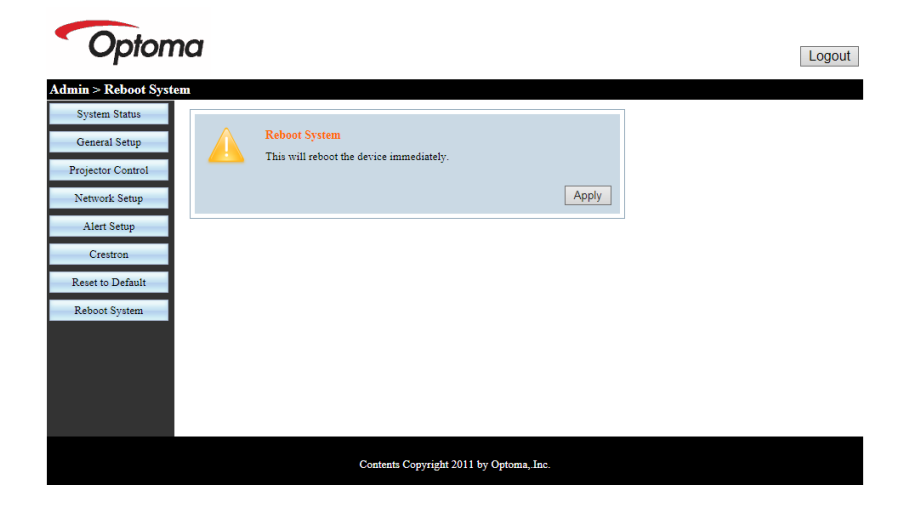

#### Crestron

El usuario puede controlar el proyector a través de la IU flash de Crestron.

| Model: F | Projector    |            |              | Tool       | Info   | Contact IT Help   |
|----------|--------------|------------|--------------|------------|--------|-------------------|
|          | Onto         |            |              |            |        |                   |
|          | Opic         | oma        |              |            |        |                   |
|          | Power        | Vol -      | Mute         | Vol +      |        |                   |
|          |              | _          |              |            |        |                   |
| 5        | Sources List |            |              |            |        | Interface 2.7.2.7 |
|          | VGA          |            |              |            |        |                   |
|          | HDMI 1       |            |              | М          | enu 🔺  | Re-Sync           |
|          | HDMI 2       |            |              |            | Enter  |                   |
|          | HDBaseT      |            |              | AV         | mute 🔻 | Source            |
|          |              |            |              |            |        |                   |
|          |              |            |              |            |        |                   |
|          |              | Freeze Cor | ntrast Brigh | tness Shar | pness  |                   |
| e        |              |            |              |            | Đ      | pansion Options   |

### Herramienta de control de Crestron RoomView

Crestron RoomView<sup>™</sup> proporciona una estación de control central para más de 250 sistemas de control en una única red Ethernet (pueden ser más; el número depende de la combinación del identificador de la IP y de la dirección de la IP). Crestron RoomView monitoriza cada proyector, incluyendo el estado en línea del proyector, la fuente de alimentación del sistema, la vida útil de la fuente de luz, los ajustes de red y los fallos de hardware, así como cualquier atributo personalizado definido por el administrador. El Administrador puede añadir, suprimir o editar información de la habitación, información de contacto y eventos, que los usuarios pueden registrar automáticamente mediante el software. (Interfaz de funcionamiento como la imagen siguiente)

#### 1. Pantalla principal

| HTV25R~1.RVD - RoomView Express    |           | 0.0-0.0  | man-   | plane 1 | A DESCRIPTION | Constant      |               |      | x     |
|------------------------------------|-----------|----------|--------|---------|---------------|---------------|---------------|------|-------|
| <u>File Edit View Window H</u> elp |           |          |        |         |               |               |               |      |       |
| 📑 🖪 🕄 🖬 🖸 🔁 🖨 🚢 🗞                  | 0 🔋       |          |        |         |               |               |               |      |       |
| E All Rooms                        | Name      | Location | Online | Log     | System Power  | Display Power | Display Usage | Help | Sched |
| test                               | Projector | Here     | - 🎸    | - 🎸     |               | -             |               |      |       |
| ALL ROOMS                          |           |          |        |         |               |               |               |      |       |
|                                    |           |          |        |         |               |               |               |      |       |
|                                    |           |          |        |         |               |               |               |      |       |
|                                    |           |          |        |         |               |               |               |      |       |
|                                    |           |          |        |         |               |               |               |      |       |
|                                    |           |          |        |         |               |               |               |      |       |

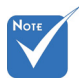

La función de Crestron RoomView está configurada según los modelos y especificaciones de los productos.

#### 2. Editar Habitación

| Edit Room: crestron room               | 8                             |
|----------------------------------------|-------------------------------|
| General Groups Attributes Assets Conta | acts   Events                 |
| Room Information                       |                               |
| Name: crestron room                    | Phone:                        |
| Location:                              | e-Control Link: Browse        |
| IP Address: 192.168.0.101              | Video Link:                   |
| IPID/IP Port: 03 • 41794               |                               |
|                                        |                               |
| DHCP Enabled                           | SSL                           |
| External Gateway                       | Usemame:                      |
| 0.0.0.0                                | Password:                     |
| Comment                                |                               |
|                                        |                               |
|                                        |                               |
|                                        | Sava Davas I. Sava An I. Hala |
|                                        | Save AsHelp                   |
|                                        | OK Cancel Apply               |

#### 3. Editar Atributo

| General Alert Groups Contacts                                                                                                    |                                                            |
|----------------------------------------------------------------------------------------------------|------------------------------------------------------------|
| Attribute Properties                                                                                                    | Off On                                                     |
| Signal Name: Display Power                                                                                                    | Graphic: 🖉 🗸 🌔 🗸                                           |
| Device: None                                                                                                    | • ·                                                        |
| Signal Type: Digital 👻                                                                                                    |                                                            |
| Join Number: 5 De                                                                                                    | afault Max. Value: 1                                       |
|                                                                                                    |                                                            |
| Options                                                                                                    |                                                            |
| Options<br>Apply attribute to all rooms                                                                                                    | ✓ Display on main view                                     |
| Options<br>Apply attribute to all rooms<br>Apply attribute to all contacts                                                                              | Display on main view     Show on context menu Advanced     |
| Options           Image: Apply attribute to all rooms           Image: Apply attribute to all contacts           Image: Record attribute changes to log | Display on main view     Show on context menu     Advanced |

4. Editar Evento

| Evert Properties     Image: Diplay Off Warning     Image: Diplay Off Warning       Type: Diplat     Image: Diplat     Image: Diplat       Join: 3     Image: Diplat     Image: Diplat       Schedule     Image: Diplat     Image: Diplat       Start Date: 2010/ 5/2     Image: Diplat     Image: Diplat       Image: Diplat     Image: Diplat     Image: Diplat       Time: 00000     Image: Diplat     Image: Diplat       Image: Diplat     Image: Diplat     Image: Diplat                                                                                                    | eneral   Rooms                                                                    |                                                                                                    |                                      |
|----------------------------------------------------------------------------------------------------|-----------------------------------------------------------------------------------|----------------------------------------------------------------------------------------------------|--------------------------------------|
| Schedule<br>Stat Date: 2010/ 3/ 2<br>End Date: 2010/ 3/ 2<br>Time: 00000<br>Time: 000000<br>Time: 00000<br>Time: 000000<br>Time: 000000 | - Event Properties<br>Name: Display Off Warning<br>Type: Digital v<br>Join: 9 v   |                                                                                                    | Enable this event     Repeat event   |
| F Finday                                                                                                    | Schedule<br>Start Date: 2010/ 9/ 2 •<br>End Date: 2010/ 9/ 2 •<br>Time: 0.00.00 • | <ul> <li>✓ Weekdøys</li> <li>✓ Monday</li> <li>✓ Tuesday</li> <li>✓ Wednesday</li> <li>✓ Thursday</li> <li>✓ Friday</li> </ul> | ☐ Weekends<br>☐ Saturday<br>☐ Sunday |

Para más información, visite:

http://www.crestron.com & www.crestron.com/getroomview

### Modos de compatibilidad

|               |             | A. Analógico V        | GA                     |                       |                                                                                                    |
|---------------|-------------|-----------------------|------------------------|-----------------------|----------------------------------------------------------------------------------------------------|
|               |             | (1) Señal PC          |                        |                       |                                                                                                    |
| Modos         | Resolución  | Frecuencia V.<br>[Hz] | Frecuencia H.<br>[KHz] | CLK de píxel<br>[MHz] | Descripción EDID                                                                                                    |
| VGA           | 640 x 480   | 60                    | 31,5                   | 252                   | Temporizador establecido 1                                                                                                    |
|               | 640 x 480   | 67                    | 35,0                   | 26,8                  | Temporizador establecido 1                                                                                                    |
|               | 640 x 480   | 72                    | 37,9                   | 31,5                  | Temporizador establecido 1                                                                                                    |
|               | 640 x 480   | 75                    | 37,5                   | 31,5                  | Temporizador establecido 1                                                                                                    |
|               | 640 x 480   | 85                    | 43,3                   | 36,0                  |                                                                                                    |
| IBM           | 720 x 400   | 70                    | 31,5                   | 28,3                  | Temporizador establecido 1                                                                                                    |
| SVGA          | 800 x 600   | 56                    | 35,1                   | 36,0                  | Temporizador establecido 1                                                                                                    |
|               | 800 x 600   | 60                    | 37,9                   | 40,0                  | Temporizador establecido 1                                                                                                    |
|               | 800 x 600   | 72                    | 48,1                   | 50,0                  | Temporizador establecido 2                                                                                                    |
|               | 800 x 600   | 75                    | 46,9                   | 49,5                  | Temporizador establecido 2                                                                                                    |
|               | 800 x 600   | 85                    | 53,7                   | 56,3                  |                                                                                                    |
| Apple, Mac II | 832 x 624   | 75                    | 49,1                   | 57,3                  | Temporizador establecido 2                                                                                                    |
| XGA           | 1024 x 768  | 60                    | 48,4                   | 65,0                  | WXGA: Temporizador establecido 2<br>XGA: Temporizador establecido 2<br>y Temporizador Detallado (Nativo)/<br>Bloque del descriptor 1 |
|               | 1024 x 768  | 70                    | 56,5                   | 75,0                  | Temporizador establecido 2                                                                                                    |
|               | 1024 x 768  | 75                    | 60,0                   | 78,8                  | Temporizador establecido 2                                                                                                    |
|               | 1024 x 768  | 85                    | 68,7                   | 94,5                  |                                                                                                    |
|               | 1024 x 768  | 120                   | 99,0                   | 137,8                 | Identificación del Temporizador<br>Estándar                                                                                          |
| Apple, Mac II | 1152 x 870  | 75                    | 68,7                   | 100,0                 | Temporizador reservado del fabricante                                                                                                |
| SXGA          | 1280 x 1024 | 60                    | 64,0                   | 108,0                 |                                                                                                    |
|               | 1280 x 1024 | 72                    | 77,0                   | 133,0                 |                                                                                                    |
|               | 1280 x 1024 | 75                    | 80,0                   | 135,0                 | Temporizador establecido 2                                                                                                    |
| QuadVGA       | 1280 x 960  | 60                    | 60,0                   | 101,3                 | Identificación del Temporizador<br>Estándar                                                                                          |
|               | 1280 x 960  | 75                    | 75,2                   | 130,0                 |                                                                                                    |
| SXGA+         | 1400 x 1050 | 60                    | 65,3                   | 121,8                 |                                                                                                    |
| UXGA          | 1600 x 1200 | 60                    | 75,0                   | 161,0                 | Identificación del Temporizador<br>Estándar                                                                                          |
| HD Completa   | 1920 x 1080 | 60                    | 67,5                   | 148,5                 |                                                                                                    |
| WUXGA         | 1920x1200   | 60                    | 74                     | 154                   | blanco reducido                                                                                                    |
|               |             | (2) Sincronizac       | ión ancha extend       | lida                  |                                                                                                    |

| WXGA   | 1280 x 720                | 60                    | 44,8                   | 74,2                  | Identificación del Temporizador<br>Estándar                                                                          |
|--------|---------------------------|-----------------------|------------------------|-----------------------|----------------------------------------------------------------------------------------------------|
|        | 1280 x 800                | 60                    | 49,6                   | 83,5                  | WXGA: Temporizador Detallado<br>(Nativo)/Bloque del descriptor 1<br>XGA: Identificación del Temporizador<br>Estándar |
|        | 1366 x 768                | 60                    | 47,7                   | 84,8                  |                                                                                                    |
|        | 1440 x 900                | 60                    | 59,9                   | 106,5                 | Identificación del Temporizador<br>Estándar                                                                          |
| WSXGA+ | 1680 x 1050               | 60                    | 65,3                   | 146,3                 | WXGA: Identificación del Temporizador<br>Estándar<br>XGA: N/A                                                        |
|        | 1920x720                  | 60                    | 44,35                  | 92,25                 |                                                                                                    |
|        |                           | (3) Señal comp        | uesta                  |                       |                                                                                                    |
| 480i   | 720 x 480<br>(1440 x 480) | 59,94 (29,97)         | 15,7                   | 13,5                  |                                                                                                    |
| 576i   | 720 x 576<br>(1440 x 576) | 50 (25)               | 15,6                   | 13,5                  |                                                                                                    |
| 480p   | 720 x 480                 | 59,94                 | 31,5                   | 27,0                  |                                                                                                    |
| 576p   | 720 x 576                 | 50                    | 31,3                   | 27,0                  |                                                                                                    |
| 720p   | 1280 x 720                | 60                    | 45,0                   | 74,25                 |                                                                                                    |
| 720p   | 1280 x 720                | 50                    | 37,5                   | 74,25                 |                                                                                                    |
| 1080i  | 1920 x 1080               | 60 (30)               | 33,8                   | 74,25                 |                                                                                                    |
| 1080i  | 1920 x 1080               | 50 (25)               | 28,1                   | 74,25                 |                                                                                                    |
| 1080p  | 1920 x 1080               | 23,98 / 24            | 27,0                   | 74,25                 |                                                                                                    |
| 1080p  | 1920 x 1080               | 60                    | 67,5                   | 148,5                 |                                                                                                    |
| 1080p  | 1920 x 1080               | 50                    | 56,3                   | 148,5                 |                                                                                                    |
|        |                           |                       |                        |                       |                                                                                                    |
|        |                           |                       |                        |                       |                                                                                                    |
|        |                           | B. HDMI Digital       |                        |                       |                                                                                                    |
|        |                           | (1) Señal PC          |                        |                       |                                                                                                    |
| Modos  | Resolución                | Frecuencia V.<br>[Hz] | Frecuencia H.<br>[KHz] | CLK de píxel<br>[MHz] | Descripción EDID                                                                                                    |
| VGA    | 640 x 480                 | 60                    | 31,5                   | 252                   | Temporizador establecido 1                                                                                           |
|        | 640 x 480                 | 67                    | 35,0                   | 26,8                  | Temporizador establecido 1                                                                                           |
|        | 640 x 480                 | 72                    | 37,9                   | 31,5                  | Temporizador establecido 1                                                                                           |
|        | 640 x 480                 | 75                    | 37,5                   | 31,5                  | Temporizador establecido 1                                                                                           |
|        | 640 x 480                 | 85                    | 43,3                   | 36,0                  |                                                                                                    |
| IBM    | 720 x 400                 | 70                    | 31,5                   | 28,3                  | Temporizador establecido 1                                                                                           |
| SVGA   | 800 x 600                 | 56                    | 35,1                   | 36,0                  | Temporizador establecido 1                                                                                           |
|        | 800 x 600                 | 60                    | 37,9                   | 40,0                  | Temporizador establecido 1                                                                                           |
|        | 800 x 600                 | 72                    | 48,1                   | 50,0                  | Temporizador establecido 2                                                                                           |

|               | 1                         | 1               |                  | 1     | 1 I                                                                                                    |
|---------------|---------------------------|-----------------|------------------|-------|----------------------------------------------------------------------------------------------------|
|               | 800 x 600                 | 75              | 46,9             | 49,5  | Temporizador establecido 2                                                                                                    |
|               | 800 x 600                 | 85              | 53,7             | 56,3  |                                                                                                    |
| Apple, Mac II | 832 x 624                 | 75              | 49,1             | 57,3  | Temporizador establecido 2                                                                                                    |
| XGA           | 1024 x 768                | 60              | 48,4             | 65,0  | WXGA: Temporizador establecido 2<br>XGA: Temporizador establecido 2<br>y Temporizador Detallado (Nativo)/<br>Bloque del descriptor 1 |
|               | 1024 x 768                | 70              | 56,5             | 75,0  | Temporizador establecido 2                                                                                                    |
|               | 1024 x 768                | 75              | 60,0             | 78,8  | Temporizador establecido 2                                                                                                    |
|               | 1024 x 768                | 85              | 68,7             | 94,5  |                                                                                                    |
|               | 1024 x 768                | 120             | 99,0             | 137,8 | Identificación del Temporizador<br>Estándar                                                                                          |
| Apple, Mac II | 1152 x 870                | 75              | 68,7             | 100,0 | Temporizador reservado del fabricante                                                                                                |
| SXGA          | 1280 x 1024               | 60              | 64,0             | 108,0 |                                                                                                    |
|               | 1280 x 1024               | 72              | 77,0             | 133,0 |                                                                                                    |
|               | 1280 x 1024               | 75              | 80,0             | 135,0 | Temporizador establecido 2                                                                                                    |
| QuadVGA       | 1280 x 960                | 60              | 60,0             | 101,3 | Identificación del Temporizador<br>Estándar                                                                                          |
|               | 1280 x 960                | 75              | 75,2             | 130,0 |                                                                                                    |
| SXGA+         | 1400 x 1050               | 60              | 65,3             | 121,8 |                                                                                                    |
| UXGA          | 1600 x 1200               | 60              | 75,0             | 161,0 | Identificación del Temporizador<br>Estándar                                                                                          |
| HD Completa   | 1920 x 1080               | 60              | 67,5             | 148,5 |                                                                                                    |
| WUXGA         | 1920x1200                 | 60              | 74               | 154   | blanco reducido                                                                                                    |
|               |                           | (2) Sincronizac | ión ancha extend | lida  |                                                                                                    |
| WXGA          | 1280 x 720                | 60              | 44,8             | 74,2  | Identificación del Temporizador<br>Estándar                                                                                          |
|               | 1280 x 800                | 60              | 49,6             | 83,5  | WXGA: Temporizador Detallado<br>(Nativo)/Bloque del descriptor 1<br>XGA: Identificación del Temporizador<br>Estándar                 |
|               | 1366 x 768                | 60              | 47,7             | 84,8  |                                                                                                    |
|               | 1440 x 900                | 60              | 59,9             | 106,5 | Identificación del Temporizador<br>Estándar                                                                                          |
| WSXGA+        | 1680 x 1050               | 60              | 65,3             | 146,3 | WXGA: Identificación del Temporizador<br>Estándar<br>XGA: N/A                                                                        |
|               | 1920x720                  | 60              | 44,35            | 92,25 |                                                                                                    |
|               |                           | (3) HDMI - Seña | I de vídeo       |       |                                                                                                    |
| 640 x 480p    | 640 x 480                 | 59,94 / 60      | 31,5             | 25,2  | Descriptor de vídeo corto del<br>temporizador CEA EDID                                                                               |
| 480i          | 720 x 480<br>(1440 x 480) | 59,94 (29,97)   | 15,7             | 13,5  | Descriptor de vídeo corto del<br>temporizador CEA EDID                                                                               |
| 576i          | 720 x 576<br>(1440 x 576) | 50 (25)         | 15,6             | 13,5  | Descriptor de vídeo corto del<br>temporizador CEA EDID                                                                               |

| 480p           | 720 x 480   | 59,94                                                   | 31,5                                                             | 27,0                                                | Descriptor de vídeo corto del<br>temporizador CEA EDID                       |  |  |
|----------------|-------------|---------------------------------------------------------|------------------------------------------------------------------|-----------------------------------------------------|------------------------------------------------------------------------------|--|--|
| 576p           | 720 x 576   | 50                                                      | 31,3                                                             | 27,0                                                | Descriptor de vídeo corto del<br>temporizador CEA EDID                       |  |  |
| 720p           | 1280 x 720  | 60                                                      | 45,0                                                             | 74,25                                               | Descriptor de vídeo corto (nativo) de<br>temporizador CEA EDID               |  |  |
| 720p           | 1280 x 720  | 50                                                      | 37,5                                                             | 74,25                                               | Descriptor de vídeo corto (nativo) de<br>temporizador CEA EDID               |  |  |
| 1080i          | 1920 x 1080 | 60 (30)                                                 | 33,8                                                             | 74,25                                               | Descriptor de vídeo corto del<br>temporizador CEA EDID                       |  |  |
| 1080i          | 1920 x 1080 | 50 (25)                                                 | 28,1                                                             | 74,25                                               | Descriptor de vídeo corto del<br>temporizador CEA EDID                       |  |  |
| 1080p          | 1920 x 1080 | 23,98 / 24                                              | 27,0                                                             | 74,25                                               | Descriptor de vídeo corto del<br>temporizador CEA EDID                       |  |  |
| 1080p          | 1920 x 1080 | 60                                                      | 67,5                                                             | 148,5                                               | Descriptor de vídeo corto del<br>temporizador CEA EDID                       |  |  |
| 1080p          | 1920 x 1080 | 50                                                      | 56,3                                                             | 148,5                                               | Descriptor de vídeo corto del<br>temporizador CEA EDID                       |  |  |
|                |             | (4) Señal de vídeo - temporizador 3D obligatorio HDMI   |                                                                  |                                                     |                                                                              |  |  |
|                | 720p        | 50                                                      | 75                                                               | 148,5                                               | Descriptor de vídeo corto del<br>temporizador CEA EDID                       |  |  |
| Frame Packing  | 720p        | 59,94 / 60                                              | 90                                                               | 148,5                                               | Descriptor de vídeo corto del<br>temporizador CEA EDID                       |  |  |
|                | 1080p       | 23,98 / 24                                              | 54                                                               | 148,5                                               | Descriptor de vídeo corto del<br>temporizador CEA EDID                       |  |  |
|                | 720p        | 50                                                      | 37,5                                                             | 74,25                                               | Descriptor de vídeo corto del<br>temporizador CEA EDID                       |  |  |
| Top-and-Bottom | 720p        | 59,94 / 60                                              | 45,0                                                             | 74,25                                               | Descriptor de vídeo corto del<br>temporizador CEA EDID                       |  |  |
|                | 1080p       | 23,98 / 24                                              | 27,0                                                             | 74,25                                               | Descriptor de vídeo corto del<br>temporizador CEA EDID                       |  |  |
|                |             | (5) Rango de fr<br>Analógico: fh =<br>Digital (HDMI): f | <b>ecuencia de seña</b><br>15 kHz ~ 100 kHz,<br>h = 15 kHz ~ 100 | al de entrada<br>fv = 24 Hz ~ 12<br>kHz, fv = 24 Hz | 0 Hz, Ratio de píxel máx.: 162,5MHz<br>~ 120 Hz, Ratio de píxel máx.: 225MHz |  |  |

### Instalación y montaje en techo

- 1. Para no dañar el proyector, utilice el soporte para el techo de Optoma.
- Si desea utilizar un montaje de techo de otros fabricantes, asegúrese de que los tornillos utilizados para fijar el proyector cumplen las siguientes especificaciones:
  - Tipo de tornillo: M4\*4
  - Longitud mínima del tornillo: 10mm

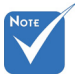

Observe que los daños resultantes de la instalación incorrecta anulará la garantía.

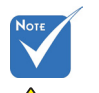

🔔 Advertencia:

- Si adquiere un sistema de montaje de techo de otra empresa, asegúrese de que utiliza el tamaño de tornillo correcto. El tamaño de tornillo variará según el grosor de la placa de montaje.
- Asegúrese de mantener una distancia de al menos 10 cm entre el techo y la parte inferior del proyector.
- 3. Evite instalar el proyector cerca de una fuente de calor.

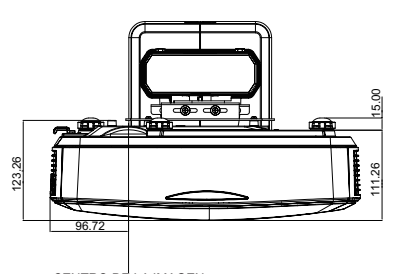

CENTRO DE LA IMAGEN

CENTRO DE LA IMAGEN

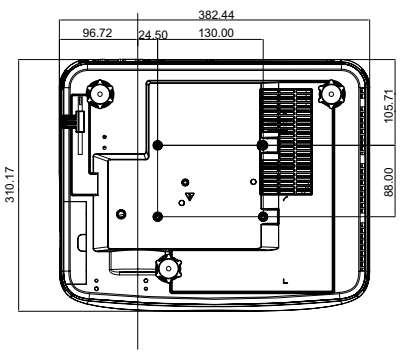

### Instrucciones de control manual de la deformación

### Paso 1: Configuración del dispositivo

Consulte el cuadro de medición de instalación para el Proyector de lente ultra corta (TR.25) para instalar los proyectores. (Consulte la sección "Instalación").

### Paso 2: Tecla act/desact IR Deformación

La función de recepción IR del proyector se puede cerrar temporalmente con la tecla de acceso directo cuando se ajuste la deformación y la combinación (patrón está activado) para evitar interferencia IR con cada proyector.

Configuración:

- Encendido del acceso directo a través de la combinación de tecla: Pulse primero "Desact", y luego pulse "Act".
- (2) Hay cuatro teclas de acceso directo: Corrección, PIP/PBP, F1, F2
- (3) Pulse la tecla de acceso directo para activar la función. Pulse de nuevo la tecla de acceso directo para desactivar la función.
- (4) Active la función "IR Act/Desact todos los rangos" con la tecla de acceso directo en cualquier momento.
   Cuando desactive la función, el usuario solo puede iniciar con

la tecla de acceso directo la configuración de combinación y el patrón de deformación.

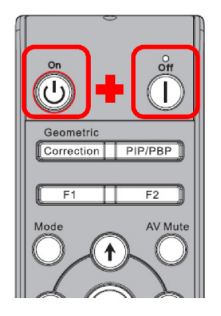

|   | Configuración Avanzada                                |              |          |
|---|-------------------------------------------------------|--------------|----------|
| ľ | Tecla Encender Apagar IR de Deformación               | Correction   | P        |
|   | IR Act/Desact todos los rangos                        | ACT          | <b>b</b> |
|   | Modo de Ahorro de Energía Automático                  | Modo Standby | F        |
|   | Guardar Configuración de Combinación de Deformación 🖣 | 1            | ▶        |
|   | Cargar Configuración de Combinación de Deformación 🔳  | 1            | ▶        |
|   | Ubicación Menú de Fuente                              | Arriba iz.   | ▶        |
|   |                                                       |              |          |
|   |                                                       |              |          |
|   | Selección 🗢 Ajustar 🔶 Salir 🖡                         | Henu         |          |

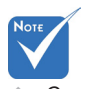

```
    Cuando la tecla de
acceso directo está
activada, la función
predeterminada de
Corrección, PIP/
PIB, F1, F2 están
temporalmente
inactivas.
```

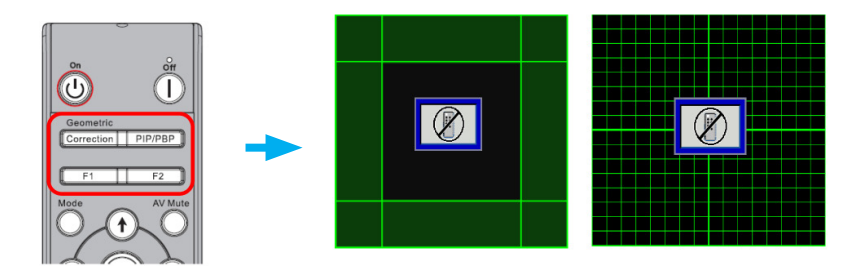

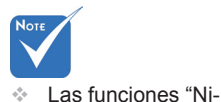

tidez de deforma-

ción", "Número de

deformación", "Nú-

mero de deformación", Deformación

interna", Configu-

### Paso 3: Seleccione Manual para el control de deformación

1. Función:

Hay tres opciones para el control de deformación:

- (1) Apagado: Cerrar la función de control de deformación
- (2) Manual: Control de deformación de forma manual
- (3) Auto: Control de deformación con software automáticamente
- ración de combinación". "Color de cuadrícula" son solo para el modo de control manual de la deformación Pantalla 5 Poloción Fase e Posición H. P Posición Vertical ត្រា Zoom Digital ③ Proyección Corrección geométrica Ì t 30

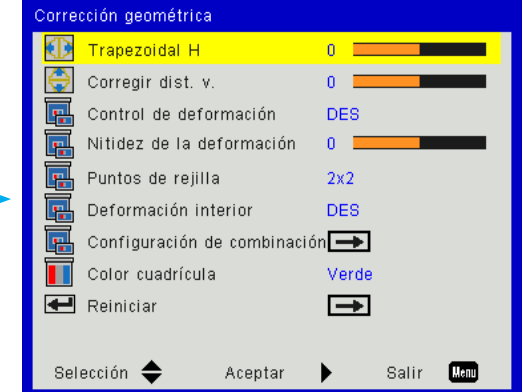

w 0

8

Selección 🔶

Aceptar 🕨 Sal

### Paso 4: Color de la cuadrícula

Cambiar el color de la cuadrícula puede ayudar a distinguir entre las líneas de las cuadrículas con diferentes proyectos cuando se esté ajustando la deformación.

1. Función:

Hay cuatro opciones para el color de la cuadrícula: Verde / Violeta / Rojo / Cian

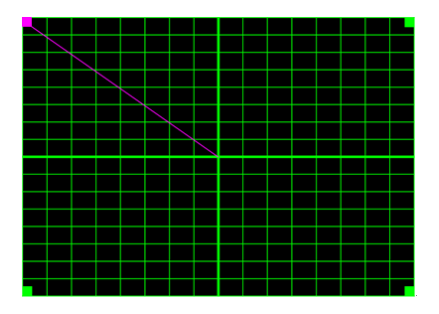

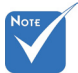

Patrón de combinación. El patrón de combinación se abre automáticamente cuando se finaliza la configuración la configuración de combinación.

# Paso 5: Configuración de combinación - Configurar el tamaño de superposición

1. Función:

Hay cuatro opciones para la configuración de combinación. Las opciones y rango efectivo del tamaño de superposición se muestran a continuación.

- (1) Izquierda: 0(0%) / 192(10%) ~ 960(50%)
- (2) Derecha: 0(0%) / 192(10%) ~ 960(50%)
- (3) Superior: 0(0%) / 108(10%) ~ 540(50%)
- (4) Inferior: 0(0%) / 108(10%) ~ 540(50%)

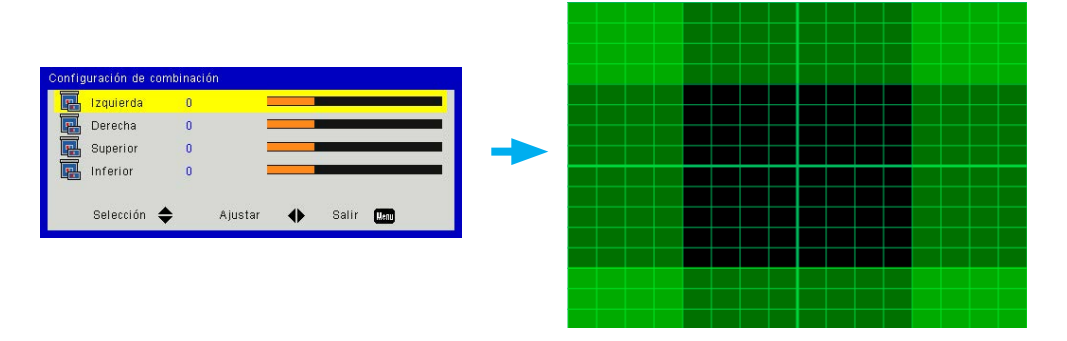

- 2. Configuración:
  - Configure los proyectores y entonces ajuste el tamaño de superposición según los proyectores actuales
    - A. Asegúrese que el tamaño de la superposición para la configuración es menor que el tamaño de superposición de la proyección actual.
    - B. Aproveche la tecla de acceso directo act/desact IR de deformación para evitar interferencias IR.
    - C. Activar el menú de configuración de combinación para todos los proyectores ayuda a determinar el rango de superposición efectivo.

Tome la disposición de configuración de proyector 1x2 como ejemplo y siga los siguientes pasos,

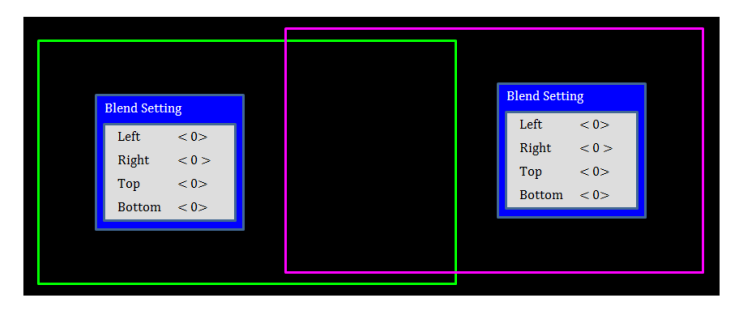

- (2) Ajuste primero el tamaño de superposición del límite derecho del proyector izquierdo.
  - A. El lateral izquierdo de la zona superpuesta cambiará junto a los valores de la configuración de combinación. La zona superpuesta se muestra con el cuadrado con un color claro.
  - B. Ajuste el tamaño de la superposición hasta que el lateral izquierdo de la zona superpuesta del proyector izquierdo no sobrepase el límite izquierdo del proyector derecho.

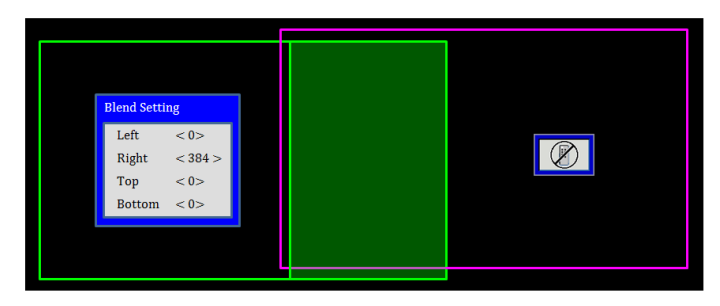

- (3) Ajuste el tamaño de la superposición del límite izquierdo del proyector derecho.
  - A. El lateral derecho de la zona superpuesta cambiará junto con los valores de la configuración de combinación.
     La zona superpuesta se muestra con el cuadrado con un color claro.
  - B. Ajuste el valor de la configuración de combinación igual que el tamaño de la superposición del límite derecho del proyector izquierdo.
  - C. Asegúrese que el lateral derecho de la zona superpuesta no sobrepasa el límite derecho del proyector izquierdo..
  - D. Si no, reduzca el valor de la configuración de combinación hasta que el resultado coincida con la condición del paso C.
  - E. Si el valor de la configuración de combinación del proyector derecho es menor que el proyector izquierdo, ajuste el valor del proyector izquierdo para que sea igual que proyector derecho.

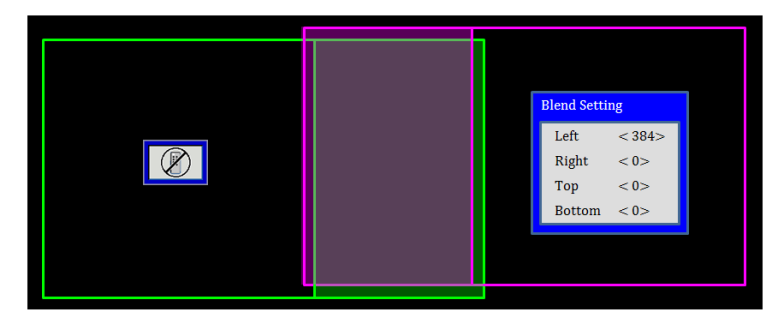

### Paso 6: Deformación

Use el número de deformación y la deformación interior para finalizar la deformación.

- 1. Función Número de deformación
  - Hay cuatro opciones para el número de deformación: 2x2, 3x3, 5x5, 9x9, El patrón de deformación se abre automáticamente después de haber seleccionado el número de deformación.

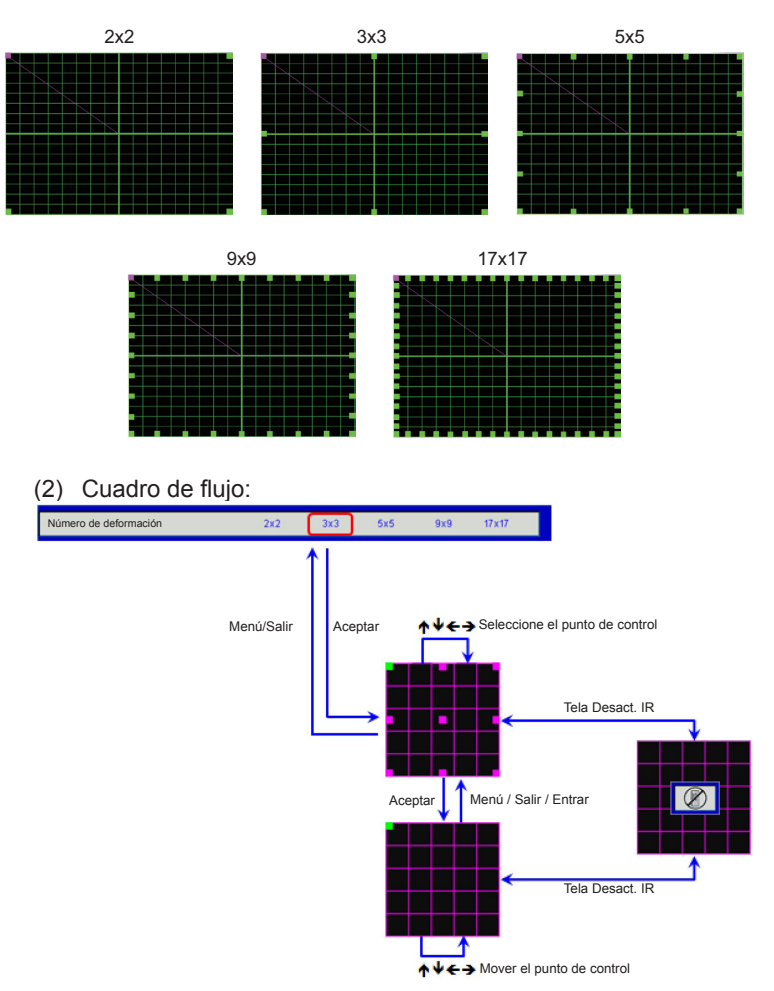

2. Función - Deformación interior

Hay dos opciones para la deformación interior:

- (1) Apagado: Desactiva el control interior
- (2) Activado: Activa el control interior
- El patrón deformación está abierto automáticamente después de seleccionar "activar" en el control interno.
- La deformación interior no funciona en el número de deformación 2x2.

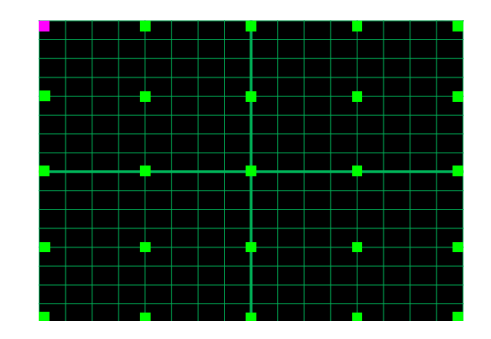

3. Configuración:

La zona superpuesta se divide en cuatro partes iguales en el patrón de deformación.

Ajuste la deformación para alinear las líneas de la cuadrícula de la superposición con los dos proyectores para finalizar la combinación manual.

Siga los siguientes pasos:

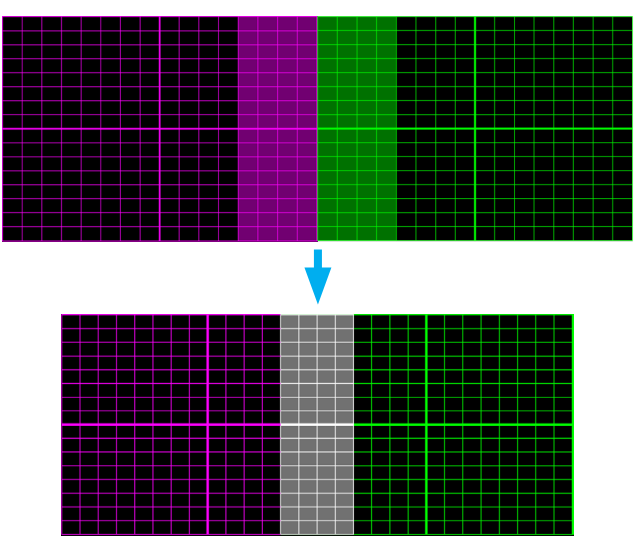

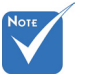

- (1) Seleccione el número de deformación 2x2 y alinee el límite de los proyectores con el lateral de las zonas de superpuestas.
- (2) Según la situación actual seleccione el número de deformación en 2x2, 5x5 o 9x9 para ajustar la línea de la cuadrícula.
- (3) Active la deformación interior para ajustar la cuadrícula interior.
- (4) Todas las líneas de la cuadrículas están alineadas. Pulse menú para salir del patrón de cuadrícula y entonces se finalizará el ajuste de combinación manual.

### Paso 7: Nitidez de la deformación

Cuando las líneas de la cuadrícula estén deformadas de rectas a curvas, las líneas estarán distorsionadas y se aparecerán en zigzag.

Para evitar las líneas en zigzag sean demasiado obvias, los usuarios pueden ajustar la nitidez de la deformación para diluir o definir el borde de las imágenes.

### Paso 8: Reiniciar

Restaure el ajuste de deformación / combinación como predeterminado.

### Oficinas globales de Optoma

Para obtener asistencia técnica póngase en contacto con su oficina local.

#### Estados Unidos

3178 Laurelview Ct. Fremont, CA 94538, USA www.optomausa.com

#### Canadá

3178 Laurelview Ct. Fremont, CA 94538, USA www.optomausa.com

#### América Latina

3178 Laurelview Ct. Fremont, CA 94538, USA www.optomausa.com

#### Europa

42 Caxton Way, The Watford Business Park Watford, Hertfordshire, WD18 8QZ. UK 【 +44 (0) 1923 691 800 🖻 +44 (0) 1923 691 888 www.optoma.eu Tel. de asistencia técnica: Service@tsc-europe.com +44 (0)1923 691865

#### Benelux BV

Randstad 22-123 1316 BW Almere The Netherlands www.optoma.nl

#### Francia

Bâtiment F 81-83 avenue Edouard Vaillant 🔄 +33 1 41 46 94 35 92100 Boulogne Billancourt, Francia savoptoma@optoma.fr

#### España

C/ José Hierro.36 Of. 1C 28522 Rivas VaciaMadrid. España

#### Alemania

Wiesenstrasse 21 W D40549 Düsseldorf. Alemania

888-289-6786 510-897-8601 services@optoma.com

888-289-6786 🖻 510-897-8601 services@optoma.com

888-289-6786 510-897-8601 services@optoma.com

(0) 36 820 0252

🛅 +31 (0) 36 548 9052

#### PO.BOX 9515 3038 Drammen Noruega

#### Corea

WOOMI TECH.CO.,LTD. 4F,Minu Bldg.33-14, Kangnam-Ku, 【 +82+2+34430004 seoul, 135-815, KOREA +82+2+34430005

#### Japón

東京都足立区綾瀬3-25-18 株式会社オーエス コンタクトセンター:0120-380-495 www.os-worldwide.com

#### Taiwán

12F., No. 213.Sec. 3. Beixin Rd., 🚺 +886-2-8911-8600 Xindian Dist., New Taipei City 231, 📔 +886-2-8911-6550 Taiwan, R.O.C. www.optoma.com.tw

services@optoma.com.tw asia.optoma.com

Sinfo@os-worldwide.com

### Hong Kong

Unit A. 27/F Dragon Centre. 79 Wing Hong Street, Cheung Sha Wan. Kowloon, Hong Kong

#### China

5F, No. 1205, Kaixuan Rd., Changning District Shanghai, 200052, China

+852-2370-1222 www.optoma.com.hk

**(** +852-2396-8968

**(** +86-21-62947376 +86-21-62947375 www.optoma.com.cn

【 +34 91 499 06 06 +34 91 670 08 32

【 +49 (0) 211 506 6670 📄 +49 (0) 211 506 66799 sinfo@optoma.de

#### Escandinavia

Lerpeveien 25 3040 Drammen Noruega

【 +47 32 98 89 90 🖻 +47 32 98 89 99 Sinfo@optoma.no

### www.optoma.com